# xtramus

## LES-5160 Cat-5e Simulator

USM Ver 1.2

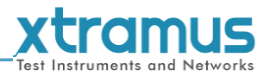

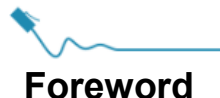

#### Copyright

Copyright © 2019 Xtramus Technologies, all rights reserved. The information contained in this document is the property of Xtramus Technologies. No part of this publication shall be reproduced, stored in a retrieval system, or transmitted, in any form or by any means, without the prior written permission of Xtramus Technologies.

#### Disclaimer

The information contained in this document is subject to change without notice and does not represent a commitment on the part of Xtramus Technologies. The information in this document is believed to be accurate and reliable. However, Xtramus Technologies assumes no responsibility or liability for any errors or inaccuracies that may appear in the document.

#### Trademarks

**LES-5160** is a trademark or registered trademark of Xtramus Technologies. All other trademarks and registered trademarks are the property of their respective owners.

#### Warranty

Xtramus Technologies warrants for the hardware provided along with this document under proper usage and conditions in normal environment; any improper operation or in irregular environment may possibly cause this product NOT function well. For detailed terms, please contact your local dealer.

#### **Contact Information**

Xtramus Technologies E-mail: sales@xtramus.com Website: www.xtramus.com Tel: +886-2-8227-6611 Fax: +886-2-8227-6622

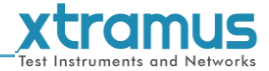

### **Revision History**

| Date       | Version | History                                                                                                    |  |
|------------|---------|----------------------------------------------------------------------------------------------------|--|
| 2014/07/23 | 1.0     | First version.                                                                                                    |  |
| 2014/12/03 | 1.1     | Add the description of the three length simulation modes.                                                          |  |
| 2019/05/05 | 1.2     | <ol> <li>Change header and footer pictures.</li> <li>Modify the description about cable length setting.</li> </ol> |  |

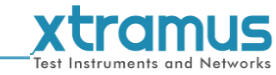

### **Table of Contents**

| Foreword                                                         | 2   |
|------------------------------------------------------------------|-----|
| Revision History                                                 | 3   |
| 1. LES-5160 Overview                                             | 5   |
| 1.1. General Descriptions of LES-5160                            | 5   |
| 1.2. Features, Key Advantages, and Main Applications of LES-5160 | 6   |
| 1.3. LES-5160 Functions Overview                                 | 7   |
| 1.3.1. LES-5160 Chassis                                          | 7   |
| 1.3.2. LES-5160 Front Part                                       | 8   |
| 1.3.3. Modules                                                   | 9   |
| 1.3.3.1. System Module– XLE-SFAN                                 | .10 |
| 1.3.3.2. System Module– XLE-M667                                 | .11 |
| 1.3.3.3. System Module Card – XLE-CASC                           | .12 |
| 1.3.3.4. Cat-5e Simulation Module – XLE-C5E                      | .13 |
| 1.3.4. LES-5160 Back Part                                        | .14 |
| 1.3.4.1. XLE-RFAN                                                | .15 |
| 1.3.4.2. XCP-A1W-300                                             | .16 |
| 2. LES-5160 Installation                                         | .17 |
| 2.1. Choices of UTP Cable                                        | .17 |
| 2.2. Hardware Installation                                       | .18 |
| 2.2.1. Bracket installation                                      | .18 |
| 2.2.2. Modules Installation                                      | .20 |
| 2.2.3. Power Module                                              | .22 |
| 2.2.4. Fan Module                                                | .23 |
| 3. LES-5160 Management                                           | .24 |
| 3.1. Managing LES-5160 with Management Webpage                   | .24 |
| 3.1.1. Accessing LES-5160 Management Webpage                     | .25 |
| 3.1.1.1. Access with IP address                                  | .25 |
| 3.1.1.2. Access with UPnP service                                | .25 |
| 3.1.3. LES-5160 Management Webpage – System                      | .28 |
| 3.1.3.1. System Information                                      | .28 |
| 3.1.3.2. Module Information                                      | .29 |
| 3.1.3.3. IP settings                                             | .29 |
| 3.1.4. LES-5160 Management Webpage – Management                  | .31 |
| 3.1.4.1 Chassis Overview                                         | .31 |
| 3.1.4.2. Cable Length Settings                                   | .32 |
| 3.1.4.3. Characteristic Chart                                    | .32 |
| 3.1.5. LES-5160 Management Webpage – Maintenance                 | .33 |
| 3.1.5.1. Update Firmware                                         | .33 |
| 3.1.5.2. Save Changes                                            | .34 |
| 3.1.5.3. Factory Defaults                                        | .35 |
| 3.1.5.4. System Reboot                                           | .35 |
| 4. LES-5160 General Specifications                               | .36 |

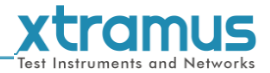

### 1. LES-5160 Overview

### 1.1. General Descriptions of LES-5160

LES-5160 is a 16-slot Ethernet cable Cat-5e simulator. Upon different commands, it can simulate different network cable lengths, including 3 modes: Bypass, Short and100m. It can be used independently or jointly with other devices.

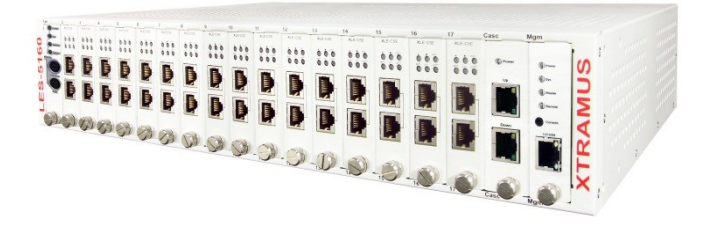

Combined with XLE series modules, LES-5160 cable length simulator provides RJ45 interfaces, which can support the protocols such as 10Base-T, 100BASE-TX, and 1000BASE-T, thus making your network verification system more complete.

All XLE series modules are equipped with real-time LEDs which display the status of the system and the simulating cable length, thus allowing users to view network status easily.

LES-5160 cable length simulator provides an easy-to-access Management Webpage, allowing users to view system status, set the simulating length for the XLE series modules and upgrade firmware.

Moreover, XLE-CASC modules allow you to cascade multiple LES-5160 chassis for managing these chassis simultaneously.

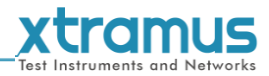

### 1.2. Features, Key Advantages, and Main Applications of LES-5160

### Features

- Simulate Ethernet cable Cat-5e in different lengths
- Support easy-to-access Management Webpage, allowing users to view system status, set the simulating length and upgrade firmware/FPGA
- Multiple LES-5160 chassis can be cascaded for system management
- > Replaceable redundancy power modules for AC & DC power

### Key Advantages

- Provide the network environments under various cable lengths, saving the cable deploying work in practical
- > Provide reliable long-distance connection
- Provide cable simulation function of a very long distance, saving plenty of space for placing the real cables
- Web management

### Main Applications

- > Test for different cable length simulations in laboratories
- > Test for multiple DUTs with long cables simultaneously in production
- > Provide simple and convenient mass production software by Xtramus technologies.
- > Provide the API & Library files for development of other applications.

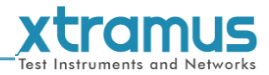

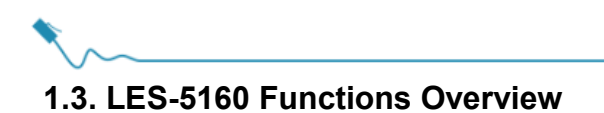

### 1.3.1. LES-5160 Chassis

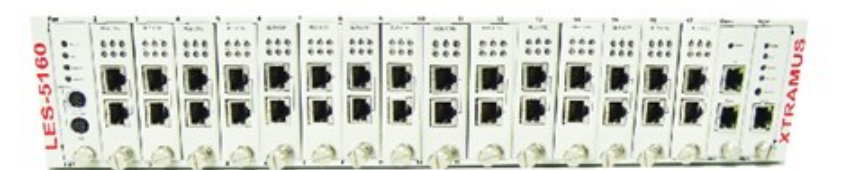

LES-5160 Front Part

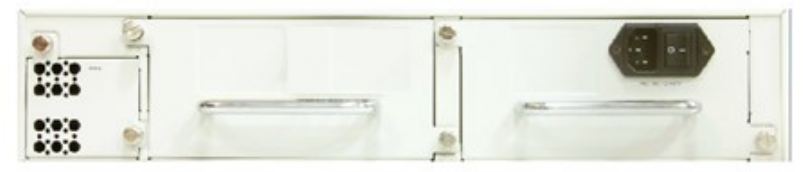

LES-5160 Back Part

LES-5160's chassis consists two parts: Front Part and Back Part.

| LES-5160 Chassis Overview |                                                                                                    |  |  |  |  |  |
|---------------------------|----------------------------------------------------------------------------------------------------|--|--|--|--|--|
| Front Part                | LES-5160 has 16 slots for installation of modules. Each module card provides the simulation of one cable Cat-5e line. Besides, the Front Part provides 3 slots for installing the fan module, CASC module and management module. Please see <b>"1.3.2. LES-5160 Front Part</b> " for more information. |  |  |  |  |  |
| Back Part                 | LES-5160's back part includes 3 different slots. Please see " <b>1.3.4. LES-5160</b><br><b>Back Part</b> " for more detailed information.                                                                                                    |  |  |  |  |  |

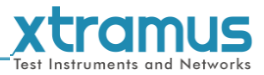

### 1.3.2. LES-5160 Front Part

As mentioned in "1.3.1. LES-5160 Chassis", LES-5160 has 16 slots for installing cable Cat-5e simulation modules and 3 slots for installing the Fan, CASC and management module. Please see the sections down below for more detailed information/specification for LES-5160 and the modules.

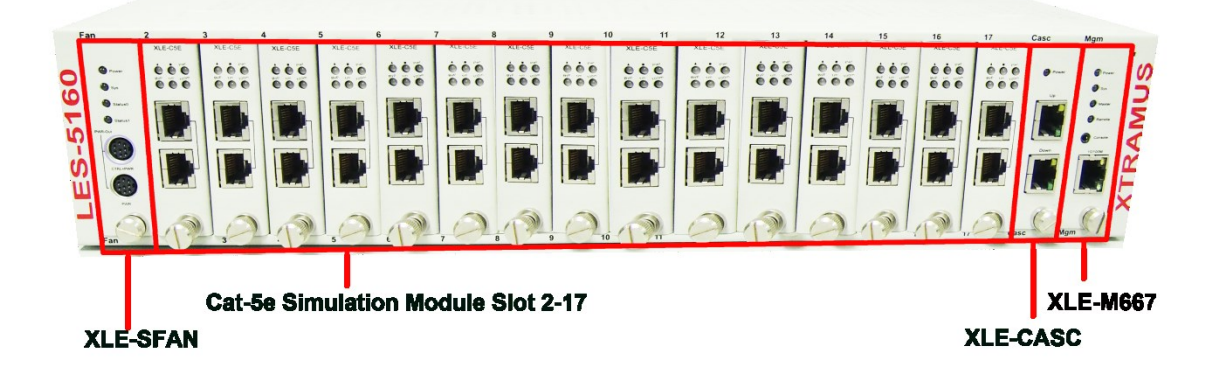

| LES-5160 Front Part               |                                                                                                    |
|-----------------------------------|----------------------------------------------------------------------------------------------------|
| XLE-SFAN                          | It is a fan module pre-installed in the front part of LES-5160 chassis.                                                                                                   |
| XLE-M667                          | It is a module card pre-installed in LES-5160 chassis with 1 management port for accessing the Management Webpage and 1 console port for accessing the terminal settings. |
| XLE-CASC                          | It is a module pre-installed in LES-5160 with 2 ports where each port can connect another LES-5160, providing simultaneous access to the Management Webpage.              |
| Cable Cat-5e simulation<br>module | Cable Cat-5e simulation modules can be inserted in slot 2-17.                                                                                                    |

WARNING1: XLE-SFAN, XLE-M667 and XLE-CASC do not support hot swap. Please do not pull out the XLE-SFAN, XLE-M667 and

XLE-CASC modules when the system is power on.

\*WARNING2: Do not insert the XLE-M667, XLE-CASC or XLE-SFAN module to the wrong slot.

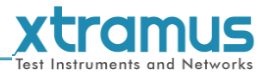

### 1.3.3. Modules

LES-5160's modules can be divided into two categories: **System Modules** and **Cat-5e Simulation Modules**.

| Module Card Type             | Module Card | Description                                                                                                    |  |
|------------------------------|-------------|----------------------------------------------------------------------------------------------------|--|
|                              | XLE-SFAN    | Provide ventilation for the LES-5160 chassis                                                                             |  |
| System Modules               | XLE-M667    | Allow users to view counters/perform system maintenance                                                                  |  |
|                              | XLE-CASC    | Cascade multiple LES-5160 chassis                                                                                        |  |
| Cat-5e Simulation<br>Modules | XLE-C5E     | Modules for Cat-5e simulation. These<br>Cat-5e simulation modules can be installed<br>in slot 2~17 and support hot-swap. |  |

Please see the sections down below for more detailed information regarding to LES-5160 modules.

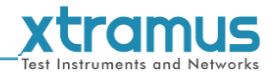

### 1.3.3.1. System Module- XLE-SFAN

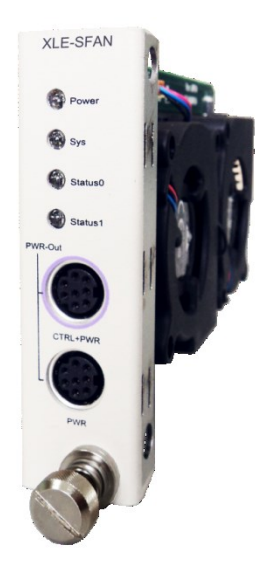

The **XLE-SFAN** is delivered with the LES-5160 chassis, and shall be installed on the **Fan** slot located on the far left side of LES-5160 chassis. This module provides ventilation for the LES-5160 chassis.

| Interface Ports |                         |                                   |  |  |  |  |
|-----------------|-------------------------|-----------------------------------|--|--|--|--|
| CTRL + PWR      | Reserved for future use |                                   |  |  |  |  |
| PWR             | Reserved for            | Reserved for future use           |  |  |  |  |
| LED             |                         |                                   |  |  |  |  |
| Bower           | Green ON                | XLE-SFAN is power on.             |  |  |  |  |
| Power           | Green OFF               | XLE-SFAN is power off.            |  |  |  |  |
| Svo             | Green ON                | XLE-SFAN is powering up properly. |  |  |  |  |
| 3y5             | Green OFF               | XLE-SFAN is power off.            |  |  |  |  |
| Status 0        | Reserved for future use |                                   |  |  |  |  |
| Status 1        | Reserved for future use |                                   |  |  |  |  |

\*Note: XLE-SFAN does not support hot-swap. Please do not draw the XLE-SFAN module out of the LES-5160 chassis when the system is power on.

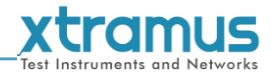

### 1.3.3.2. System Module– XLE-M667

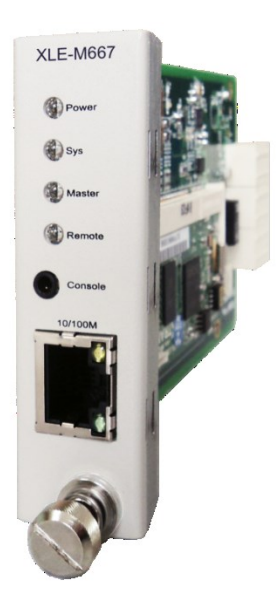

The **XLE-M667** is delivered with the LES-5160 chassis, and shall be installed on the **Mgm** slot located on the far right side of LES-5160 chassis. This module allows you to manage LES-5160 chassis via the Management Webpage.

To access the Management Web Page of LES-5160, please connect a RJ45 cable between the management port of LES-5160 and your PC.

To configure LES-5160 on your PC through the serial port, please connect a 2.5mm Phone Jack to RS232 cable between your PC and the Console Port of LES-5160.

| Interface Port         | S                          |                              |                                                              |  |  |
|------------------------|----------------------------|------------------------------|--------------------------------------------------------------|--|--|
| Console Port One 2.5   |                            | One 2.5                      | 5mm Phone Jack Port for managing LES-5160 via serial port    |  |  |
| Management Port One 10 |                            | One 10                       | /100M RJ45 Port for managing LES-5160 via management webpage |  |  |
| LED                    |                            |                              |                                                              |  |  |
| Bower                  | Green                      | ON                           | XLE-M667 is power on.                                        |  |  |
| Fower                  | Green                      | n OFF XLE-M667 is power off. |                                                              |  |  |
|                        | Yellow                     | / ON                         | XLE-M667 is booting and preparing for test.                  |  |  |
| Sys                    | Sys Green ON<br>(Blinking) |                              | XLE-M667 is booting properly and is ready for test.          |  |  |
|                        | Green                      | OFF                          | XLE-M667 is power off.                                       |  |  |
| Master                 | Reserved for future use.   |                              |                                                              |  |  |
| Remote                 | Reserved for future use.   |                              |                                                              |  |  |

\*Note: XLE-M667 does not support hot-swap. Please do not pull out the XLE-M667 module from LES-5160 chassis when the system is power on.

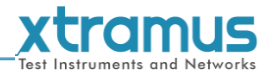

### 1.3.3.3. System Module Card – XLE-CASC

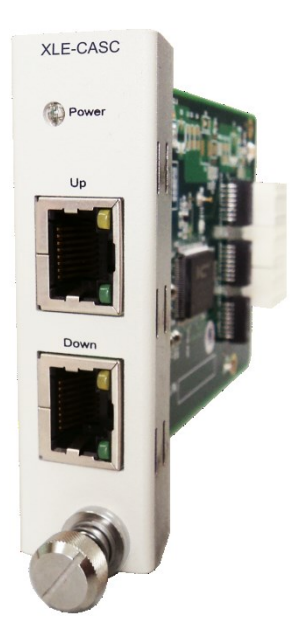

The **XLE-CASC** is delivered with the LES-5160 chassis, and shall be installed on the **CASC** slot located on the right side of LES-5160 chassis (next to **XLE-M667** module card). This module allows you to cascade multiple LES-5160 chassis.

To cascade the LES-5160, please inter-connect the **Up** port or **Down** port of the chassis with the RJ45 cables. For the cascaded chassis, you can manage all the chassis through one integrated web page.

| Interface Ports |          |                                                              |  |  |  |
|-----------------|----------|--------------------------------------------------------------|--|--|--|
| Port (Up)       |          | One 10/100M RJ45 Port for cascading another LES-5160 chassis |  |  |  |
| Port (Dov       | vn)      | One 10/100M RJ45 Port for cascading another LES-5160 chassis |  |  |  |
| LED             |          |                                                              |  |  |  |
| Dowor           | Green ON | LES-5160 is powered on                                       |  |  |  |
| Power           | Green OF | F LES-5160 is powered off                                    |  |  |  |

\*Note: XLE-CASC does not support hot-swap. Please do not draw the XLE-CASC module card from LES-5160 chassis when the system is power on.

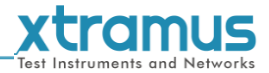

### 1.3.3.4. Cat-5e Simulation Module – XLE-C5E

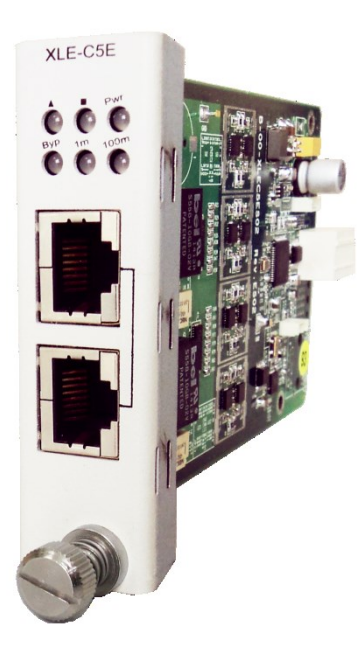

| XLE-C5E Front Panel Specification |                                                         |          |     |                                              |  |  |  |
|-----------------------------------|---------------------------------------------------------|----------|-----|----------------------------------------------|--|--|--|
| Interf                            | Interface Port A<br>Port B                              |          |     | RJ45                                         |  |  |  |
| mena                              |                                                         |          |     | RJ45                                         |  |  |  |
| Data T                            | ranst                                                   | fer Rate |     | 1000 Mbps                                    |  |  |  |
| Ethe                              | rnet                                                    | Mode     |     | 10Base-T, 100BASE-TX, and 1000BASE-T         |  |  |  |
| LED St                            | atus                                                    |          | -   |                                              |  |  |  |
| Dur                               | G                                                       | ireen ON |     | XLE-C5E is powered on.                       |  |  |  |
| Pwr                               | Green OFF                                               |          | F   | XLE-C5E is powered off.                      |  |  |  |
|                                   | G                                                       |          | 1   | XLE-C5E is booting properly and is ready for |  |  |  |
| 1m                                | 0                                                       | Green ON |     | tests.                                       |  |  |  |
|                                   | Yellow ON                                               |          |     | Error occurred when booting XLE-7S81.        |  |  |  |
| 100m                              | Green ON                                                |          |     | Port A/B is connected.                       |  |  |  |
| 100111                            | Green Blinking                                          |          | ing | Port A/B is transmitting/receiving data.     |  |  |  |
|                                   | Reserved for future use.                                |          |     |                                              |  |  |  |
|                                   | Reserved for future use.                                |          |     |                                              |  |  |  |
| Note                              | Note: All LEDS will be off when upgrading FPGA/Firmware |          |     |                                              |  |  |  |

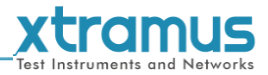

### 1.3.4. LES-5160 Back Part

As mentioned in **"1.3.1. LES-5160 Chassis**", LES-5160's back part includes 3 different slots for installing the DC module, AC module and Fan module.

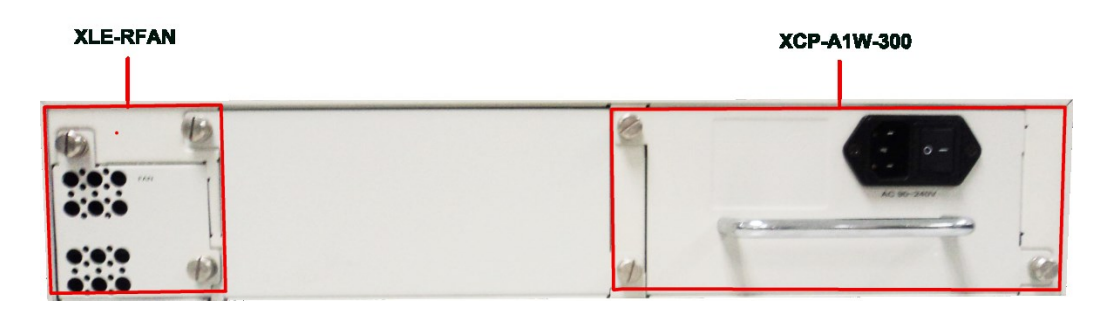

| LES-5160 Back Part Description |                                                                        |  |  |
|--------------------------------|------------------------------------------------------------------------|--|--|
| XLE-RFAN                       | It is a fan module pre-installed in the back part of LES-5160 chassis. |  |  |
| XCP-A1W-300                    | It is a power module based on AC power source.                         |  |  |

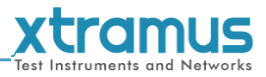

### 1.3.4.1. XLE-RFAN

The XLE-RFAN consists of two fans as shown in the picture below. After installing XLE-RFAN, the Management Web Page will show the operation of XLE-RFAN, please see the **3.1.4**. **LES-5160 Management Webpage – Management** for more information.

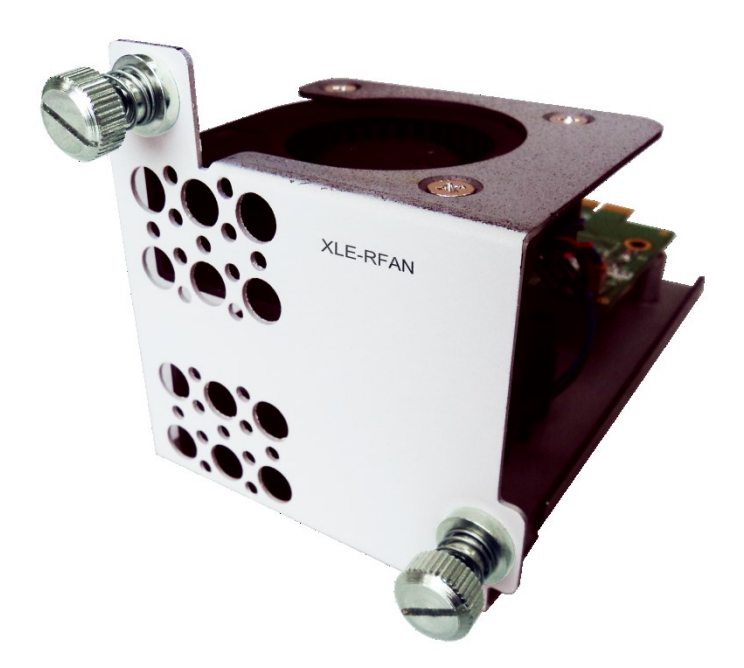

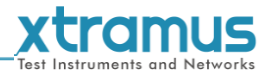

### 1.3.4.2. XCP-A1W-300

XCP-A1W-300 is a power module providing power source of 300W AC Redundant SPS (Vin 90~240VAC).

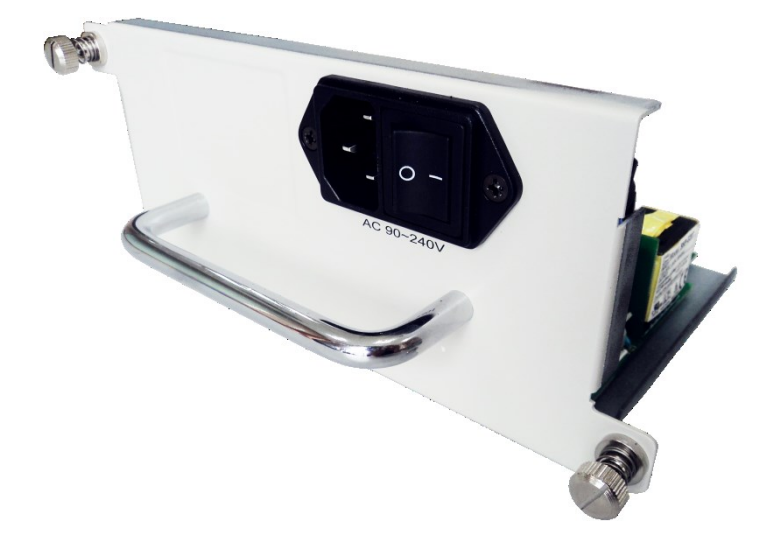

The Power Jack of XCP-A1W-300 is a Male IEC 320 Receptacle. To activate XCP-A1W-300 & XLEP-AC-100, just turn on/off the O/I button after connecting a power source cable in Male IEC 320 Receptacle.

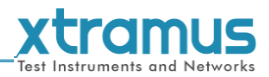

### 2. LES-5160 Installation

LES-5160 is a chassis with 16 slots for installation of Cat-5e simulation modules. Installing LES-5160 is very easy and simple: all you have to do is to plug the proper UTP cables into the LES-5160 ports like a general Ethernet switch without any extra configurations. However, selecting the proper physical media and applications in your network environment is crucial when installing LES-5160. Besides, using the proper method for installing Cat-5e simulation modules into LES-5160' slots is also crucial. Please see the sections down below for detailed information regarding to physical media types, LES-5160 application and the proper method for installing a Cat-5e simulation module.

### 2.1. Choices of UTP Cable

For better performances of LES-5160, please try to use the Cat 5e cable when connecting it to the DUT.

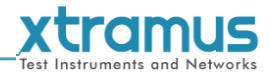

### 2.2. Hardware Installation

Please follow the steps shown below for a better understanding on how to install the hardware of LES-5160.

### 2.2.1. Bracket installation

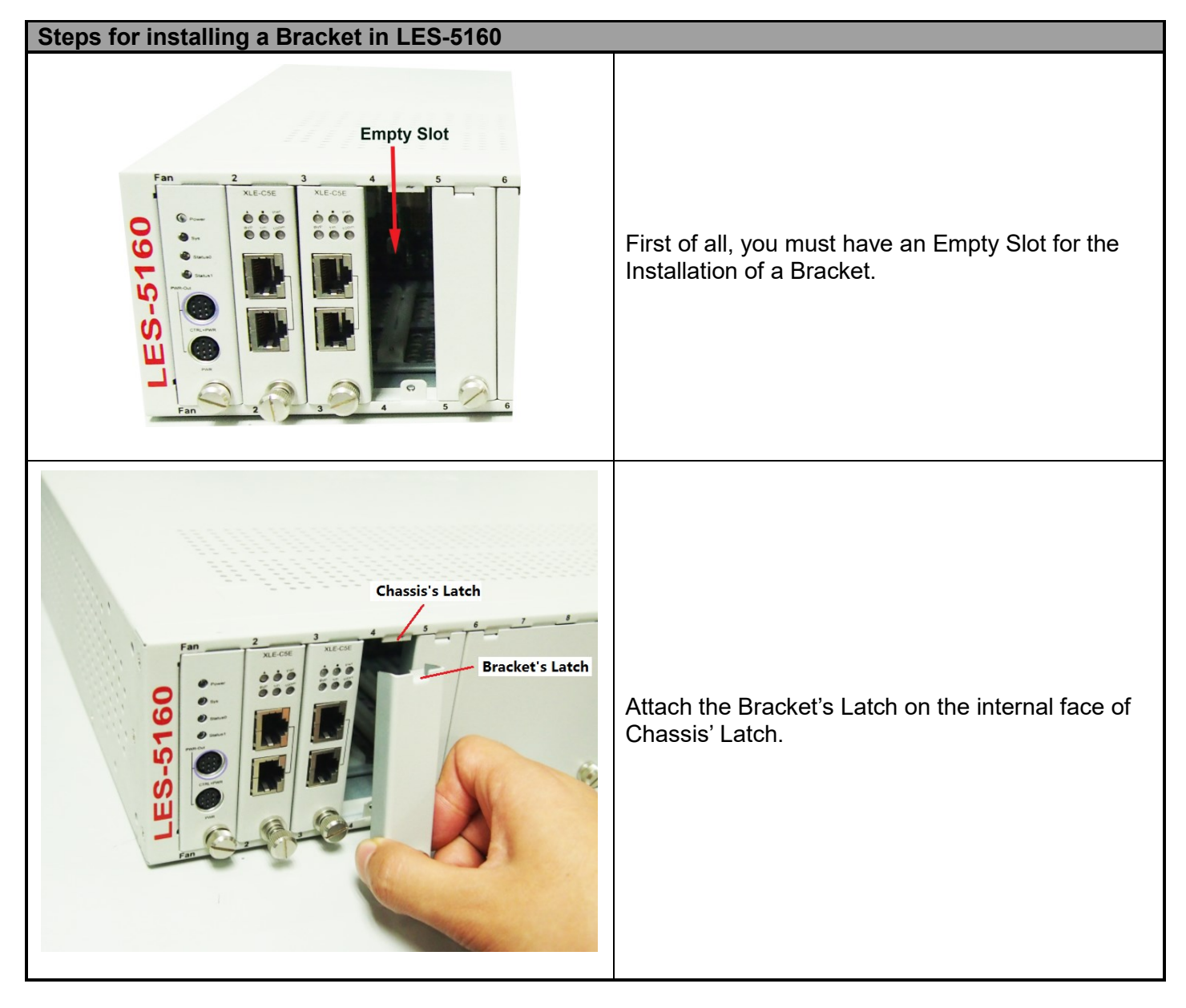

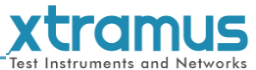

# Steps for installing a Bracket in LES-5160 After attaching the Bracket's Latch on the internal face of Chassis' Latch, let this point be a fix central rotation point and push the bottom part of Bracket into LES-5160. Lock the Captive Screw into the LES-5160 to fix the Bracket into LES-5160.

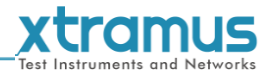

### 2.2.2. Modules Installation

### Steps for installing a XLE-C5E module in LES-5160

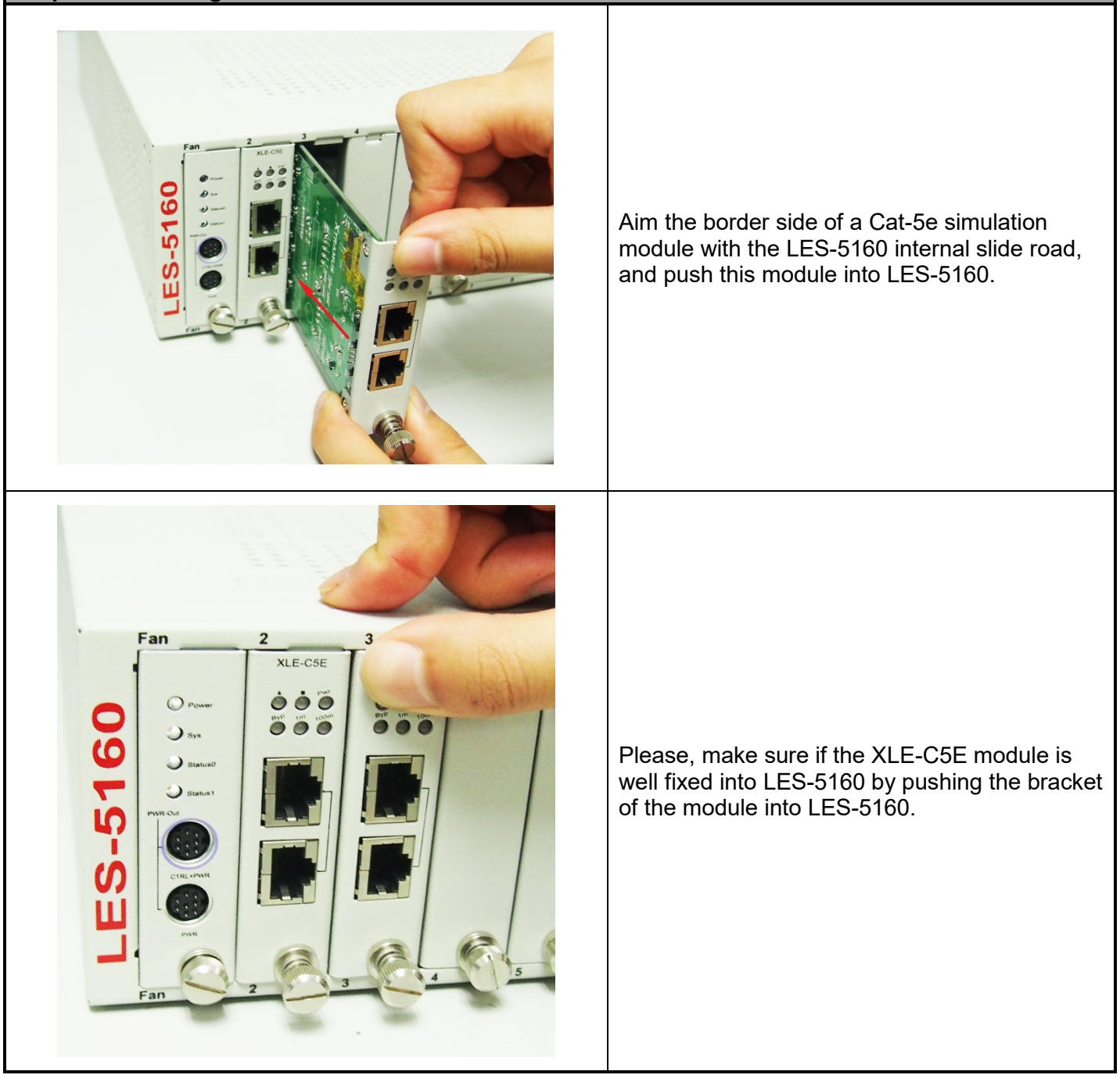

### Test Instruments and Networks

### Steps for installing a XLE-C5E module in LES-5160

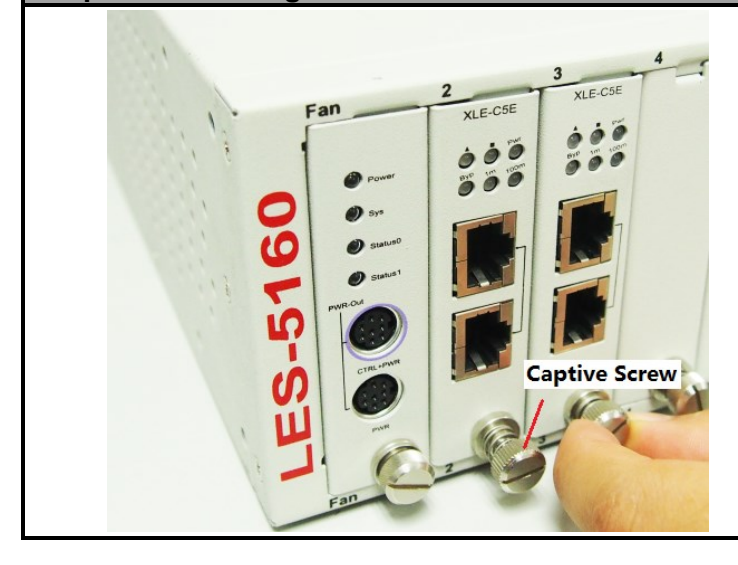

Lock the Captive Screw into the LES-5160 to fix the module into LES-5160.

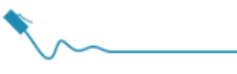

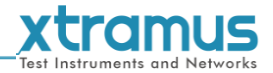

### 2.2.3. Power Module

### Steps for installing a XCP-A1W-300

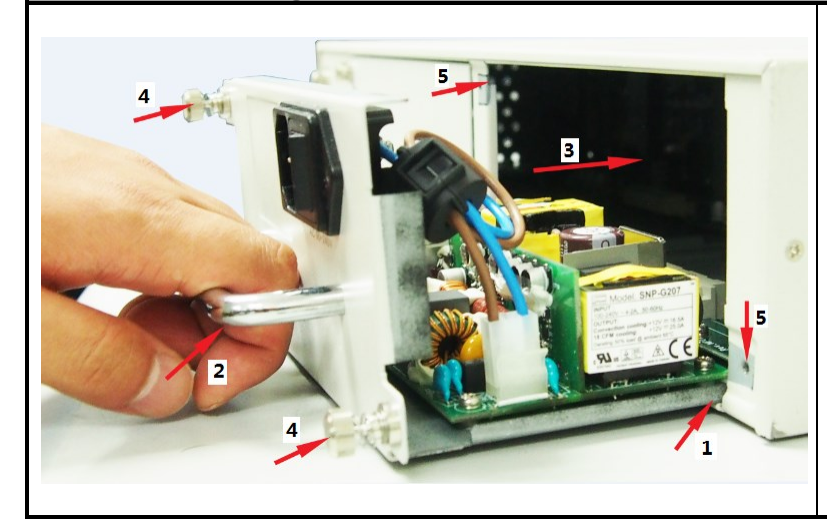

Installing a XCP-A1W-300 into LES-5160 is quite simple. First of all, attach the Power Module into the respective slot of LES-5160 and push the handle of the Power Module into the slot. After the Bracket of the Power Module reaches the LES-5160, lock the captive screw into LES-5160 as shown by arrows 4 and 5.

Note: The XCP-A1W-300 doesn't support hot swap. Please don't remove Power Module during System operation.

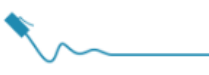

### 2.2.4. Fan Module

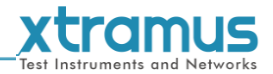

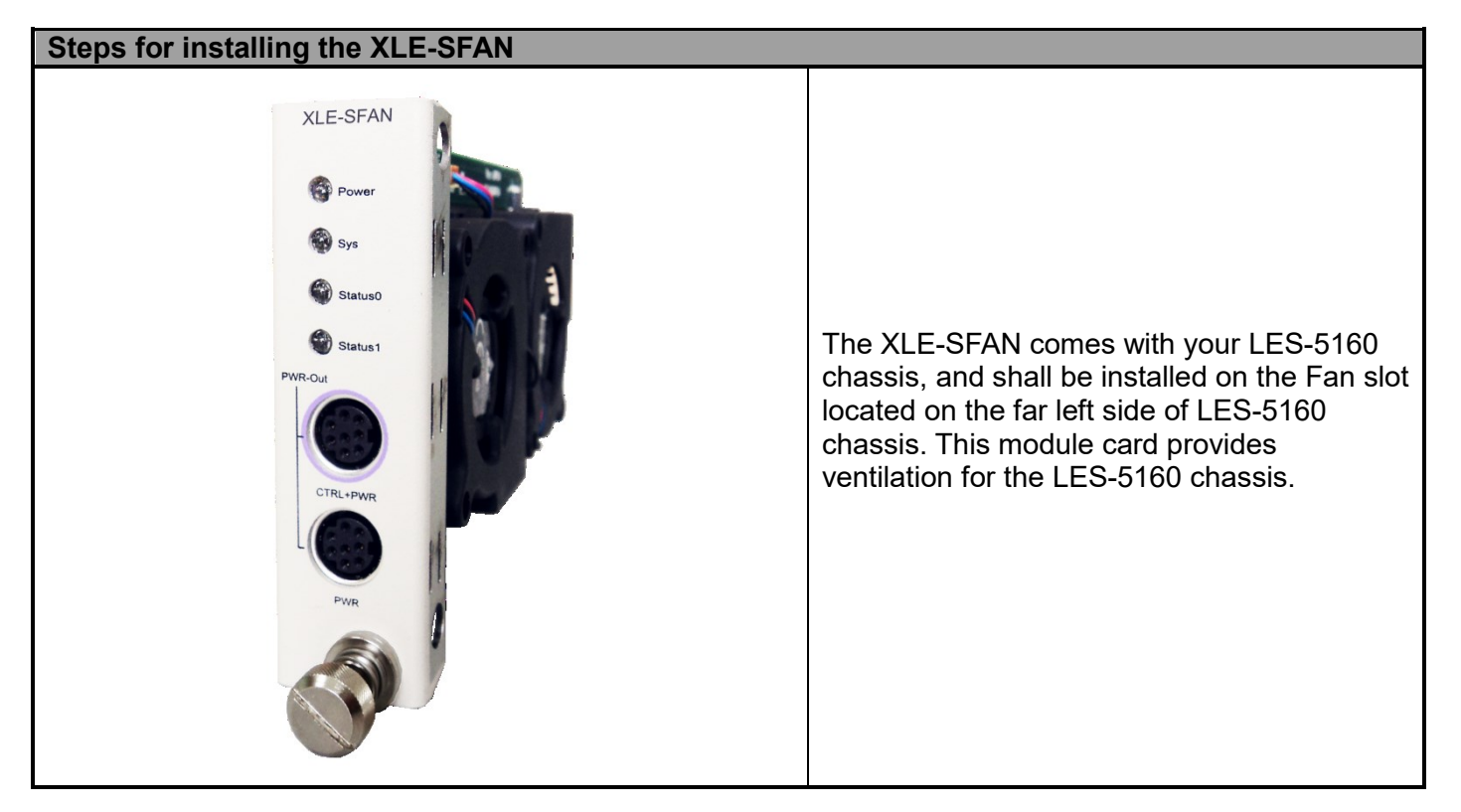

Warning: The CTRL + PWR port and PWR port are preserved for future use. Please do not conduct any cable connections, or LES-5160 may

be seriously damaged.

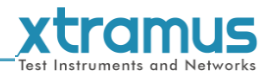

### 3. LES-5160 Management

You can configure the settings and check the running status of LES-5160 on the web browser.

### 3.1. Managing LES-5160 with Management Webpage

Before accessing to LES-5160's management webpage, please connect the network interfaces between the PC and the manage card "XLE-M667" and configure the IP address for LES-5160. Please refer to the picture down below to configure the IP address. The default IP address is **192.168.1.8**.

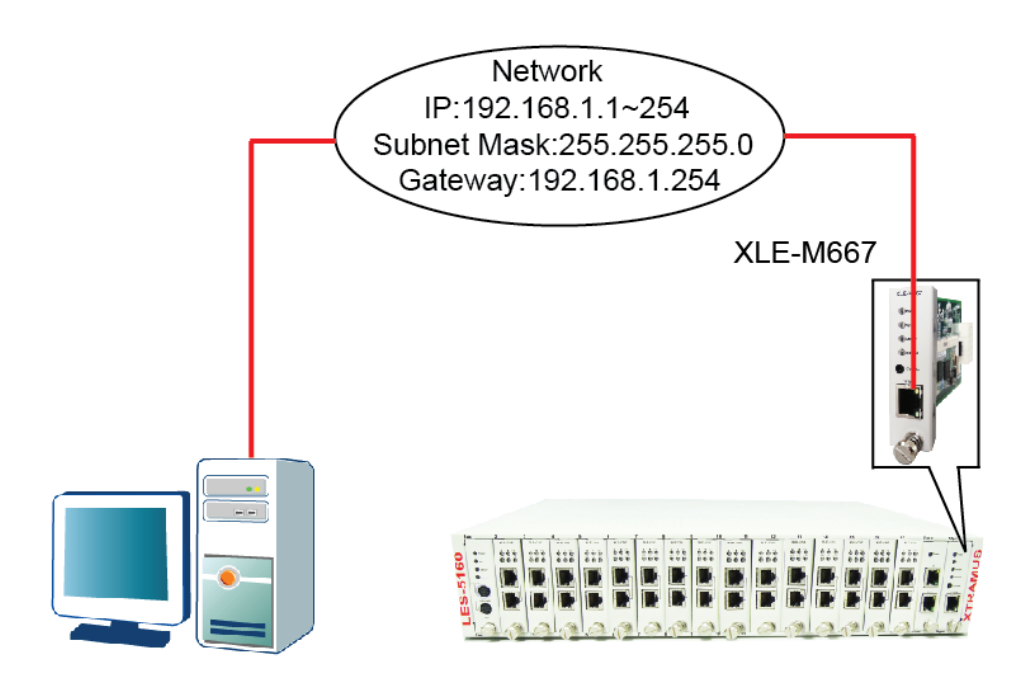

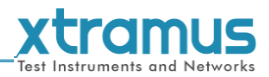

### 3.1.1. Accessing LES-5160 Management Webpage

### 3.1.1.1. Access with IP address

To access LES-5160's management webpage, please open your web browser, and type in LES-5160's default IP address (**192.168.1.8**) in the web browser's URL field. **If you've changed LES-5160's IP address, please input the IP address you've changed to.** 

### 3.1.1.2. Access with UPnP service

You can access the LES-5160's management webpage through the UPnP service provided by windows (windows XP, windows7 or versions above). It is very convenient if you forget the IP address you've set or under the condition of not connecting to the console.

| Computer Management                                                                                                    |                                                      |                                                                                                    |                                                                                                    | - 0 <b>- X</b> -                       | 1 |                                                                                                    |
|----------------------------------------------------------------------------------------------------|------------------------------------------------------|----------------------------------------------------------------------------------------------------|----------------------------------------------------------------------------------------------------|----------------------------------------|---|----------------------------------------------------------------------------------------------------|
| File Action View Hole                                                                                                    |                                                      |                                                                                                    |                                                                                                    |                                        |   |                                                                                                    |
|                                                                                                    |                                                      |                                                                                                    |                                                                                                    |                                        |   |                                                                                                    |
|                                                                                                    |                                                      |                                                                                                    |                                                                                                    |                                        |   |                                                                                                    |
| System Tools                                                                                                    | Name                                                 |                                                                                                    |                                                                                                    | Actions                                |   |                                                                                                    |
| D Task Scheduler                                                                                                    | Storage                                              |                                                                                                    |                                                                                                    | Computer Management (L A               |   |                                                                                                    |
| Event Viewer                                                                                                    | Services and Applications                            |                                                                                                    |                                                                                                    | More Actions                           |   |                                                                                                    |
| b M Local Users and Groups                                                                                                    |                                                      |                                                                                                    |                                                                                                    |                                        |   |                                                                                                    |
| Performance                                                                                                    |                                                      |                                                                                                    |                                                                                                    |                                        |   |                                                                                                    |
| Bevice Manager                                                                                                    |                                                      |                                                                                                    |                                                                                                    |                                        |   |                                                                                                    |
| Storage     Disk Management                                                                                                    |                                                      |                                                                                                    |                                                                                                    |                                        |   |                                                                                                    |
| Services and Applications                                                                                                    |                                                      |                                                                                                    |                                                                                                    |                                        |   |                                                                                                    |
|                                                                                                    |                                                      |                                                                                                    |                                                                                                    |                                        |   | Click <b>Computer</b> $\rightarrow$ <b>manage</b> to enter the                                                                                                    |
|                                                                                                    |                                                      |                                                                                                    |                                                                                                    |                                        |   |                                                                                                    |
|                                                                                                    |                                                      |                                                                                                    |                                                                                                    |                                        |   | <b>Computer Management</b> Interface.                                                                                                    |
|                                                                                                    |                                                      |                                                                                                    |                                                                                                    |                                        |   |                                                                                                    |
|                                                                                                    |                                                      |                                                                                                    |                                                                                                    |                                        |   |                                                                                                    |
|                                                                                                    |                                                      |                                                                                                    |                                                                                                    |                                        |   |                                                                                                    |
|                                                                                                    |                                                      |                                                                                                    |                                                                                                    |                                        |   |                                                                                                    |
|                                                                                                    |                                                      |                                                                                                    |                                                                                                    |                                        |   |                                                                                                    |
|                                                                                                    |                                                      |                                                                                                    |                                                                                                    |                                        |   |                                                                                                    |
|                                                                                                    |                                                      |                                                                                                    |                                                                                                    |                                        |   |                                                                                                    |
|                                                                                                    |                                                      |                                                                                                    |                                                                                                    |                                        |   |                                                                                                    |
|                                                                                                    |                                                      |                                                                                                    |                                                                                                    |                                        |   |                                                                                                    |
|                                                                                                    |                                                      |                                                                                                    |                                                                                                    |                                        |   |                                                                                                    |
|                                                                                                    |                                                      |                                                                                                    |                                                                                                    |                                        |   |                                                                                                    |
|                                                                                                    |                                                      |                                                                                                    |                                                                                                    |                                        |   |                                                                                                    |
|                                                                                                    |                                                      |                                                                                                    |                                                                                                    |                                        |   |                                                                                                    |
|                                                                                                    |                                                      |                                                                                                    |                                                                                                    |                                        |   |                                                                                                    |
|                                                                                                    |                                                      |                                                                                                    |                                                                                                    |                                        |   |                                                                                                    |
|                                                                                                    |                                                      |                                                                                                    |                                                                                                    |                                        |   |                                                                                                    |
|                                                                                                    |                                                      |                                                                                                    |                                                                                                    |                                        |   |                                                                                                    |
|                                                                                                    |                                                      |                                                                                                    |                                                                                                    |                                        |   |                                                                                                    |
| Computer Management                                                                                                    |                                                      |                                                                                                    |                                                                                                    |                                        |   |                                                                                                    |
| Computer Management<br>Elle Action View Help                                                                                                    |                                                      |                                                                                                    |                                                                                                    |                                        |   |                                                                                                    |
| Computer Management<br>File Action View Help                                                                                                    |                                                      |                                                                                                    |                                                                                                    |                                        |   |                                                                                                    |
| Computer Management<br>Eile Action View Help<br>2017 C and Action View Help<br>Computer Management (Local                                                                                                    | n ▷ ▷ ■ II I▷<br>○ Services                          |                                                                                                    |                                                                                                    | Actions                                |   |                                                                                                    |
| Computer Management<br>Elle Action View Help<br>Computer Management (Local<br>View Tools                                                                                                    | nn ▷ ▷ ■ II I▷<br>C. Services                        |                                                                                                    |                                                                                                    | Actions<br>Services                    |   |                                                                                                    |
| Computer Management<br>File Action Yiew Help<br>Computer Management (Loca<br>System Tools<br>System Tools<br>Task Scheduler                                                                                                    |                                                      | Name Description Status                                                                                                    | Startup Type *                                                                                                    | Actions                                |   |                                                                                                    |
| Computer Management<br>Ele Action Yiew Help<br>Computer Management (Loca<br>) System Tools<br>) Task Scheduler<br>) Task Scheduler<br>) Event Viewer<br>) Scheduler Folders                                                                                                    | Select an item to view its description.              | Name ^ Description Status                                                                                                    | Startup Type *<br>Manual                                                                                                    | Actions<br>Services<br>More Actions    |   |                                                                                                    |
| Computer Management<br>Ele Action View Help<br>Computer Management Local<br>Visystem Tools<br>Visystem Tools<br>Visystem Tools<br>Visystem Viewer<br>Viswer<br>Viswer Folders<br>Viswer Folders<br>Viswer Folders                                                                                                    | Services<br>Select an item to view its description.  | Name <sup>*</sup> Description Status<br><sup>®</sup> Smart Card Manages Ac<br><sup>®</sup> Smart Card Memo Allows the                                                                                                    | Startup Type Manual<br>Manual                                                                                                    | Actions<br>Services<br>More Actions    |   |                                                                                                    |
| Computer Management<br>Ele Action Yeev Help<br>Computer Management (Local<br>Source Computer Management (Local<br>System Tools<br>System Tools<br>Shared Folders<br>Shared Folders<br>Shared Folders<br>Shared Folders<br>Shared Folders<br>Shared Folders<br>Shared Folders<br>Shared Folders                                                                                                    | Services     Select an item to view its description. | Name Description Status<br>Smart Card Manages ac<br>Smart Card Penes. Allows the s<br>SMM Tray Receives tra                                                                                                    | Startup Type *<br>Manual<br>Manual<br>Manual                                                                                                    | Actions<br>Services                    |   | Click Services and Applications Services                                                                                                    |
| Computer Management<br>Se Action View Help<br>Computer Management (Jocea<br>Upstem Tools<br>Upstem Tools<br>Up                                                                   | Services<br>Select an item to view its description.  | Name Description Status<br>Grant Carl Manages ac.<br>Grant Carl Bene Allow the L.<br>Schwer Protection Enables the<br>Gebruare Protection Enables the                                                                                                    | Startup Type ^<br>Manual<br>Manual<br>Manual<br>Automatic (D<br>Manual                                                                                                    | Actions                                |   | Click Services and Applications→Services,                                                                                                    |
| Computer Management<br>Ele action View Bolo<br>Computer Management Boat<br>4 ) System Tools<br>1 Data Scheduler<br>2 Donald Folder<br>2 Corol Users and Groups<br>2 Donald Folder<br>2 Donald Folder<br>2 Donald Folder<br>2 Donald Reaservert                                                                                                    | Sefect an item to view its description.              | Name Description Status<br>Grant Card Manages sc.<br>Grant Card Banes. Allows the L.<br>GRAD Frap Receives tra<br>GRAD Frap Receives tra<br>GRAD Frap Descrete Sc<br>GRAD Patter Sc<br>State Sc<br>State                                                                                                    | Startup Type Manual<br>Manual<br>Manual<br>Automatic (D<br>Manual<br>Manual                                                                                                    | Actions<br>Services                    |   | Click Services and Applications→Services,                                                                                                    |
| Computer Management<br>Ele Action Yiew Help<br>Action Yiew Help<br>Action Yiew Help<br>Action Yiew Help<br>Action Yiew Help<br>Carabian Scheduler<br>Scheduler Folden<br>Scheduler Folden<br>Dick Management<br>Bock Management<br>Scheduler Adoptications                                                                                                    | Services Select an item to view its description.     | Name         Description         Statu           Smart Card         Manages ac.         Smart Card Beno.         Allows the s.           SyMD Ting         Receives the s.         Sections the s.         Sections the s.           SyMD Ting         Receives the s.         Sections the s.         Sections the s.           SyMD Ting         Receives the s.         Sections the s.         Sections the s.           SyMD Ting         Receives the s.         Sections the s.         Sections the s.           SyMD Ting         Receives the s.         Sections the s.         Sections the s.           Symperiter         Maintains a.         Stated         Sections the sections the section                                                                                                    | Startup Type<br>Manual<br>Manual<br>Manual<br>Manual<br>Manual<br>Manual<br>Automatic                                                                                                    | Actions<br>Service                     |   | Click <b>Services and Applications</b> → <b>Services,</b> then the available services will be listed in the                                                                                                    |
| Computer Management<br>Elle gitten View Leho<br>Computer Management Bocal<br>View Computer Management Bocal<br>View Viewen<br>Computer Management Bocal<br>Decise Management<br>Storage<br>Storage<br>Storage<br>Storage<br>Storage                                                                                                    | Select an item to view its description.              | Name Description Status<br>Grant Card Manages Ac.<br>Grant Card Brans. Allows the<br>Grant Card Brans. Allows the<br>Grant Card Brans. Allows the<br>Software Potentication S<br>Provide Science Science Sc                                                                                                    | Startup Type<br>Manual<br>Manual<br>Automatic (D<br>Manual<br>Automatic<br>Automatic                                                                                                    | Actions<br>Service •<br>More Actions • |   | Click <b>Services and Applications</b> → <b>Services</b> ,<br>then the available services will be listed in the                                                                                                    |
| Computer Management<br>Ele Action Yere Hole<br>Action Yere Hole<br>Computer Management (Local<br>) Strent Tools<br>) Tas Scheduler<br>) Strent Yeles<br>) Strent Scheduler<br>) Scheduler<br>) S                                                 | Services Select an item to view its description.     | Name         Description         Status           Smart Carl         Manages ac         Smart Carl Remo         None Carl Remo           SMM Ting         Recrise tha         Smart Carl Remo         None Smart Rescription           SMM Ting         Recrise tha         Smart Carl Remo         None Smart Rescription           SMP InterCarls         Another Smart Rescription         Smart Rescription         Smart Rescription           SMP InterCarls         None Smart Rescription         Mantanes                                                                                                    | Startup Type Manual<br>Manual<br>Manual<br>Automatic (D<br>Manual<br>Automatic<br>Automatic<br>Manual<br>Automatic                                                                                                    | Actions<br>Services                    |   | Click <b>Services and Applications</b> → <b>Services</b> ,<br>then the available services will be listed in the<br>middle pane. Ensure that the "SSDP Discovery                                                                                                    |
| Computer Management<br>Cire dation View Lefeb<br>Computer Management B.cca<br>Computer Management B.cca<br>Computer Management B.cca<br>Decise Management<br>Computer Management<br>Computer Ma                                                                                                    | Select an item to view its description.              | Name         Description         Statu           Smart Carl Burnes         Allows the                                                                                                    | Startup Type A<br>Manual<br>Manual<br>Automatic (D<br>Manual<br>Automatic<br>Automatic<br>Automatic<br>Automatic<br>Automatic<br>Automatic                                                                                                    | Actions<br>Serice  More Actions        |   | Click <b>Services and Applications</b> → <b>Services,</b><br>then the available services will be listed in the<br>middle pane. Ensure that the "SSDP Discovery                                                                                                    |
| Computer Management<br>Ele defini View Belo<br>Computer Management Bocal<br>() Statem Tools<br>() Tata Scheduler<br>() Statem Tools<br>() Tata Scheduler<br>() Scheduler<br>() Scheduler                                                                         | Select an item to view its description.              | Nome         Description         Statu           Grant Cold         Manages Ac.         Statu           Grant Cold         Manages Ac.         Status           Grant Cold         Manages Ac.         Status           Grant Cold         Manages Ac.         Status           Grant Cold         Receives Tra.         Status           Grant Cold         Status         Status           Grant Cold         Nonited Soc.         Status           Grant Cold         Manages Ac.         Status           Grant Cold         Manages Ac.         Status           Grant Cold         Falshow         Status           Grant Cold         Falshow         Status           Grant Scholdwiss         Status         Status           Grant Scholdwiss         Status         Status                                                                                                    | Stattup Type<br>Manual<br>Manual<br>Manual<br>Automatic (D<br>Manual<br>Automatic<br>Automatic<br>Automatic<br>Automatic<br>Automatic<br>Automatic<br>Automatic<br>Automatic<br>Automatic                                                                                                    | Actions<br>Services                    |   | Click <b>Services and Applications</b> → <b>Services</b> ,<br>then the available services will be listed in the<br>middle pane. Ensure that the "SSDP Discovery<br>and "UPnP device Host" are started.                                                                                                    |
| Computer Management<br>Cite dation Yere Lefe<br>Computer Management Board<br>Computer Management Board<br>Computer Management Board<br>Description Tools<br>Computer Management<br>Description<br>Description<br>Descripti                                                     | Select an item to view its description.              | Name         Description         Statu           Smart Card         Manages ac.         Smart Card Remo.         Allows the s           SMD Ting         Receives the s         Secret status         Secret status           Sympt Card Remo.         Allows the s         Secret status         Secret status           Statuse Protection         Exables the maintenance         Secret status         Secret status           Superficit         Maintains a         Status         Status           Table PC Inputs         Finable a         Stated           C/D/P MettGote         Finable a.u         Stated           C/D/P MettGote         Finable a.u         Stated           Table PC Inputs         Provides u.u         Stated           Table PC Inputs         Provides u.u         Stated           Table PC Inputs         Provides u.u         Stated           Table PC Inputs         Provides u.u         Stated                                                                                                    | Startup Type A<br>Manual<br>Manual<br>Manual<br>Manual<br>Automatic<br>Manual<br>Automatic<br>Manual<br>Automatic<br>Manual<br>Automatic<br>Manual<br>Automatic<br>Manual                                                                                                    | Actions<br>Service A<br>More Actions   |   | Click <b>Services and Applications</b> → <b>Services,</b><br>then the available services will be listed in the<br>middle pane. Ensure that the "SSDP Discovery<br>and "UPnP device Host" are started.                                                                                                    |
| Computer Management<br>Ele Ston View Bolo<br>Computer Management Bocal<br>Storent Viewer<br>Der Storent Viewer<br>Storent Viewer<br>Der Konsternet<br>Der Konsternet<br>Der Konsternet<br>Storage<br>Storage<br>Storage<br>WMI Control                                                                                                    | Select an item to view its description.              | Name         Description         Statu.           Grand Cold         Manages st         Statu.           Grand Cold Bases.         Allow the L         BADP Tap           Grand Cold Bases.         Allow the L         BADP Tap           Grand Cold Bases.         Description         Statu.           GMD Decovers Tra                                                                                                    | Startup Type Amrual<br>Maruual<br>Maruual<br>Automatic (D<br>Maruual<br>Automatic<br>Automatic<br>Automatic<br>Automatic<br>Automatic<br>Automatic<br>Automatic<br>Automatic<br>Automatic                                                                                                    | Actions<br>Services<br>More Actions    |   | Click <b>Services and Applications</b> → <b>Services,</b><br>then the available services will be listed in the<br>middle pane. Ensure that the "SSDP Discovery<br>and "UPnP device Host" are started.<br>If the service is not started, double click it and                                                                                                    |
| Computer Management<br>Ele diction Vere Holo<br>Computer Management (Local<br>Verent Yolener)<br>Computer Management (Local<br>Verent Vicener)<br>Const Scheduler<br>Const Scheduler<br>Const Sc                                                                                                    | Sevices<br>Select an item to view its description.   | Name         Description         Status           Smart Card         Monages ac         Smart Card           Smart Card         Recrice trans-         Allows the s           SMM Ting         Recrice trans-         Allows the s           SMM Ting         Recrice trans-         Smart Card           SMM Ting         Recrice trans-         Recrice trans-           SMM Ting         Recrice trans-         Smart Card           Status         Predictional Social Social                                                                                                    | Startup Type<br>Maroual<br>Maroual<br>Maroual<br>Maroual<br>Maroual<br>Maroual<br>Automatic<br>Automatic<br>Maroual<br>Automatic<br>Maroual<br>Maroual                                                                                                    | Actions<br>Services                    |   | Click <b>Services and Applications</b> → <b>Services,</b><br>then the available services will be listed in the<br>middle pane. Ensure that the "SSDP Discovery<br>and "UPnP device Host" are started.<br>If the service is not started, double click it and                                                                                                    |
| Computer Management<br>Ele action View Leho<br>Computer Management Bocal<br>View Construct Management Bocal<br>State Scheduler<br>Constructions of Constructions<br>Decise Management<br>State Scheduler<br>Performance<br>Decise Management<br>State Scheduler<br>State Scheduler<br>State Scheduler<br>State Scheduler<br>State Scheduler<br>Scheduler<br>Scheduler<br>State Scheduler<br>Scheduler<br>Schedule           | Select an item to view its description.              | Name         Description         Statu           Grand Card         Manages x.c.         Statu           Grand Card         Manages x.c.         Status           Grand Card         Manages x.c.         Status           Grand Card         Receives tra         Status           Grand Card         Receives tra         Status           Grand Card         Decomposition         Status           Grand Card         Decomposition         Status           Status         Status         Status           System Sett Not.         Notices m.s.         Stated           Grand Carding S         Provide Tab         Stated           Grand Carding S         Provide Tab         Stated           Grand Carding S         Provide Tab         Stated           Grand Carding S         Provide Tab         Stated           Grand Carding S         Provide Tab         Stated           Thab State States.         Enables acc         States           Grand Carding S         Provide Tab         States           Grand Carding S         Provide Tab         States           Grand Carding S         Provide Tab         States           Grand Carding Tab                                                                                                    | Startup Type Amanual Manual Manual Manual Automatic (D<br>Manual Automatic (D<br>Manual Automatic Automatic Automatic Automatic Automatic Automatic Manual Automatic Manual Manual Automatic Automatic | Actions<br>Service •<br>More Actions • |   | Click <b>Services and Applications</b> → <b>Services,</b><br>then the available services will be listed in the<br>middle pane. Ensure that the "SSDP Discovery<br>and "UPnP device Host" are started.<br>If the service is not started, double click it and<br>window will pop up. Then click <b>start</b> to activate                                                                                                    |
| Computer Management<br>Ele Anton Yee Holo<br>Computer Management Bocal<br>Strent Yesen Tools<br>Computer Management Bocal<br>Strent Vision<br>Dia Scheduler<br>Computer Management<br>Dia Scheduler<br>Dia Scheduler<br>Dia Scheduler<br>Dia Scheduler<br>Scheduler<br>Sched | Select an item to view its description               | Nume         Description         Statu           Grand Cold         Manges r.c.,         Statu           Grand Cold         Manges r.c.,         Statu           Grand Cold         Manges r.c.,         Statu           Grand Cold         Manges r.c.,         Status           Grand Cold         Receive r.t.,         Status           Grand Cold         Receive r.t.,         Status           Grand Park Train         Meetingers, Status         Status           Grand Park Train         Meetingers, Status         Status           Grand Park Train         Feablers au., Stated         Status           Grand Park Trains, Provider Tut,         Status         Stated           Grand Park Trains, Provider Tut,         Stated         Stated           Grand Park Trains, Provider Tut,         Stated         Stated           Grand Park Trains, Provider Tut,         Stated         Stated           Grand Park Trains, Provider Tut,         Stated         Stated           Grand Park Trains, Trains Tut, Tut, Tut, Tut, Tut, Tut, Tut, Tut,                                                                                                    | Startup Type A<br>Maroud<br>Maroud<br>Maroud<br>Maroud<br>Automatic<br>Maroud<br>Automatic<br>Maroud<br>Automatic<br>Maroud<br>Automatic<br>Maroud<br>Automatic<br>Maroud<br>Automatic<br>Maroud<br>Automatic<br>Maroud<br>Automatic<br>Maroud<br>Automatic<br>Maroud<br>Automatic<br>Maroud<br>Automatic<br>Maroud<br>Maroud<br>Maroud<br>Maroud<br>Maroud                                                                                                    | Actions<br>Service:                    |   | Click <b>Services and Applications</b> → <b>Services,</b><br>then the available services will be listed in the<br>middle pane. Ensure that the "SSDP Discovery<br>and "UPnP device Host" are started.<br>If the service is not started, double click it and a<br>window will pop up. Then click <b>start</b> to activate                                                                                                    |
| Computer Management<br>Elle action Yere Lefte<br>Computer Management Bocal<br>Computer Management Bocal<br>Computer Management Bocal<br>Decide Management<br>Decide Management<br>Decide Management<br>Storage<br>Whit Control                                                                                                    | Select an item to view its description.              | Name         Description         Statu           Grand Carl         Manages x.c.         Statu           Grand Carl Banes         Allow the         Statu           Grand Carl Banes         Allow the         Statu           Grand Carl Banes         Status         Status           Grand Carl Banes         Status         Status           Grand Carl Banes         Status         Status           Grand Carl Banes         Status         Status           Grand Carl Banes         Status         Status           Grand Carl Banes         Status         Status           Grand Carl Banes         Status         Status           Grand Carl Banes         Status         Status           Grand Carl Banes         Status         Status           Grand Carl Banes         Status         Status           Grand Carl Banes         Provides cor.         Status           Grand Carl Banes         Status         Status           Grand Carl Banes         The status         Status           Grand Carl Banes         The status         Status           Grand Carl Banes         The status         Status           Grand Carl Banes         The status         Status <td>Startup Type Amarual Manual Manual Automatic O Automatic Automatic Automatic Automatic Automatic Automatic Manual Manual Automatic Manual Manual Automatic Manual Manual M</td> <td>Actions<br/>Serice  More Actions</td> <td></td> <td>Click <b>Services and Applications</b>→<b>Services,</b><br/>then the available services will be listed in the<br/>middle pane. Ensure that the "SSDP Discovery<br/>and "UPnP device Host" are started.<br/>If the service is not started, double click it and a<br/>window will pop up. Then click <b>start</b> to activate<br/>the service.</td> | Startup Type Amarual Manual Manual Automatic O Automatic Automatic Automatic Automatic Automatic Automatic Manual Manual Automatic Manual Manual Automatic Manual Manual M   | Actions<br>Serice  More Actions        |   | Click <b>Services and Applications</b> → <b>Services,</b><br>then the available services will be listed in the<br>middle pane. Ensure that the "SSDP Discovery<br>and "UPnP device Host" are started.<br>If the service is not started, double click it and a<br>window will pop up. Then click <b>start</b> to activate<br>the service.                                                                                              |
| Computer Management<br>Ele daton Xiee Bolo<br>Computer Management Boat<br>Strent Tools<br>Data Scheduler<br>Data Scheduler<br>Data Schedul                                                                                                    | Select an item to view its description.              | Name         Description         Statu.           Grand Cord         Manages sc         Statu.           Grand Cord         Manages sc         Statu.           Grand Cord         Manages sc         Statu.           Grand Cord         Manages sc         Statu.           Grand Cord         Receive tra                                                                                                    | Startup Type A<br>Marual<br>Marual<br>Marual<br>Marual<br>Automatic<br>Marual<br>Automatic<br>Automatic<br>Automatic<br>Marual<br>Automatic<br>Marual<br>Automatic<br>Marual<br>Automatic<br>Marual<br>Automatic<br>Marual<br>Marual<br>Marual<br>Marual                                                                                                    | Actions<br>Services                    |   | Click <b>Services and Applications</b> → <b>Services</b> ,<br>then the available services will be listed in the<br>middle pane. Ensure that the "SSDP Discovery<br>and "UPnP device Host" are started.<br>If the service is not started, double click it and<br>window will pop up. Then click <b>start</b> to activate<br>the service. The picture just takes the <b>SSDP</b>                                                        |
| Computer Management<br>Cite dation Yiew Lefe<br>Computer Management Boca<br>Computer Management Boca<br>Computer Management Boca<br>Decise Management<br>Computer Management<br>Computer Manage                                                                                                    | Select an item to view its description.              | Name         Description         Statu           Smart Carl disma         Manages ac.         Synart Carl disma Allows the s.         Status disma allows the s.           Synart Carl disma Allows the s.         Status disma allows the s.         Status disma allows the s.         Status disma allows the s.           Status disma allows the s.         Status disma allows the s.         Status disma allows the s.         Status disma allows the s.           Status disma allows the s.         Neurose final s.         Status disma allows the s.         Status disma allows the s.           Table PC proves the s.         Exables allows and s.         Status disma allows the s.         Status disma allows the s.           Table PC prove the status disma allows the s.         Provides us.         Status disma allows the s.         Status disma allows the s.           Table PC prove the disma allows the s.         Provides us.         Status disma allows the s.         Status disma allows the s.           Table PC prove the disma allows the s.         Provides us.         Status disma allows the s.         Status disma allows the s.           Table PC prove the allows the s.         Manages and .         Status disma allows the s.         Status disma allows the s.           Status disma allows the s.         Provides us.         Status disma allows the s.         Status disma allows the s.           Status disma allows the s.                                                                                                    | Startup Type A<br>Manual<br>Manual<br>Manual<br>Manual<br>Automatic<br>Automatic<br>Manual<br>Manual<br>Manual<br>Manual<br>Manual<br>Manual<br>Manual<br>Manual<br>Manual<br>Manual<br>Manual<br>Manual                                                                                                    | Actions<br>Service Actions             |   | Click <b>Services and Applications</b> → <b>Services</b> ,<br>then the available services will be listed in the<br>middle pane. Ensure that the "SSDP Discovery<br>and "UPnP device Host" are started.<br>If the service is not started, double click it and a<br>window will pop up. Then click <b>start</b> to activate<br>the service. The picture just takes the <b>SSDP</b>                                                      |
| Computer Management<br>Els Strin Vere Help<br>Computer Management (Local<br>String Stern Tools<br>Table Schebuler<br>Els Stern Visioner<br>Factor Stringer<br>Performance<br>Performance<br>Performance<br>Stringer<br>Stringer<br>Whit Control                                                                                                    | Select an item to view its description.              | Name         Description         Statu           Grand Card         Manages x.c.         Statu           Grand Card         Manages x.c.         Statu           Grand Card         Manages x.c.         Statu           Grand Card         Manages x.c.         Statu           Grand Card         Receives tra         Statu           Grand Card         Description         Statu           Grand Card         Description         Statu           Grand Card         Description         Statu           Grand Card         Description         Statu           Grand PC Diput Statu         Description         Statu           Grand PC Diput Statu         Description         Statu           Grand PC Diput Statu         Statu         Statu           Grand PC Diput Statu         Statu         Statu           Grand Data         Devolta T c.d.         Statu           Grand Data         Devolta T c.d.         Statu           Grand Data         Devolta T c.d.         Devolta T c.d.           Grand Data         Devolta T c.d.         Devolta T c.d.           Grand Data         Devolta T c.d.         Devolta T c.d.           Grand Data         Devolta T c.d.         Devolta T                                                                                                    | Startup Type Amana Amana Amana Antomatic Automatic Automatic Automatic Automatic Automatic Automatic Automatic Manual Automatic Manual Manual Manua Manual Manual Manual Manual Manual Manual Manual Manual M   | Actions<br>Service •<br>More Actions • |   | Click <b>Services and Applications</b> → <b>Services</b> ,<br>then the available services will be listed in the<br>middle pane. Ensure that the "SSDP Discovery<br>and "UPnP device Host" are started.<br>If the service is not started, double click it and a<br>window will pop up. Then click <b>start</b> to activate<br>the service. The picture just takes the <b>SSDP</b><br><b>Discovery Properties</b> window for an example |
| Computer Management<br>Elle Stein Vere Lefe<br>Computer Management (Local<br>Computer Management (Local<br>Computer Management (Local<br>Decide Management (Local<br>Decide Management (Lo                                                                                                    | Select an item to view its description               | Name         Description         Statu           Image Call         Manuel the L         Statu           Image Call         Manuel the L         Statu           Image Call         Manuel the L         Statu           Image Call         Manuel the L         Status           Image Call         Manuel the L         Status           Image Call         Manuel the L         Status           Image Call         Manuel the L         Status           Image Call         Manuel the L         Status           Image Call         Manuel the L         Status           Image Call         Manuel the L         Status           Image Call         Manuel the L         Status           Image Call         Panuel Status         Status           Image Call         Panuel Status         Status           Image Status         Totatus         Status           Image Status         Totatus         Status           Image Status         Totatus         Status           Image Status         Totatus         Status           Image Status         Totatus         Status           Image Status         Totatus         Status           Image Status                                                                                                    | Startup Type Maroud Maroud Maroud Maroud Automatic Maroud Automatic Maroud Automatic Maroud Automatic Maroud Automatic Maroud Maroud Maroud Automatic Maroud Automatic Maroud Automatic Maroud Automatic Maroud Automatic Maroud Maroud M   | Actions<br>Service Actions             |   | Click <b>Services and Applications</b> → <b>Services</b> ,<br>then the available services will be listed in the<br>middle pane. Ensure that the "SSDP Discovery<br>and "UPnP device Host" are started.<br>If the service is not started, double click it and a<br>window will pop up. Then click <b>start</b> to activate<br>the service. The picture just takes the <b>SSDP</b><br><b>Discovery Properties</b> window for an example |
| Computer Management<br>Elle action Yere Help<br>Computer Management Boca<br>Computer Management Boca<br>Computer Management Boca<br>Second Fall<br>Deck Management<br>Boca Management<br>Storage<br>Storage<br>Storage<br>Storage<br>Whit Control                                                                                                    | Select an item to view its description.              | Name         Description         Statu           Grand Carl         Manages x         Statu           Grand Carl Break         Allows the         Statu           Grand Carl Break         Allows the         Statu           Grand Carl Break         Allows the         Status           Grand Carl Break         Allows the         Status           Grand Carl Break         Decomes no         Status           Grand Carl Break         Decomes no         Status           Grand Carl Break         Endels Taba         Status           Grand Carl Break         Endels Taba         Status           Grand Carl Break         Provides sus         Status           Grand Carl Break         Provides sus         Status           Grand Carl Break         Allows the         Status           Grand Carl Break         Allows the         Status           Grand Carl Break         Allows the         Status           Grand Carl Break         Allows the         Status           Grand Carl Break         Allows the         Status           Grand Carl Break         Allows the         Status           Grand Carl Break         Allows the         Status                                                                                                    | Startup Type Marual Marual Marual Automatic Automatic Automatic Automatic Automatic Automatic Automatic Marual Marual Marua Marual Marual Marual Marual Marua Marua    | Actions<br>Serice  More Actions        |   | Click <b>Services and Applications</b> → <b>Services,</b><br>then the available services will be listed in the<br>middle pane. Ensure that the "SSDP Discovery<br>and "UPnP device Host" are started.<br>If the service is not started, double click it and a<br>window will pop up. Then click <b>start</b> to activate<br>the service. The picture just takes the <b>SSDP</b><br><b>Discovery Properties</b> window for an example  |
| Computer Management<br>En dation View Holp<br>Computer Management (Lecal<br>State Tools)<br>Table Scheduler<br>Computer Management (Lecal<br>State Tools)<br>Computer Management<br>State Scheduler<br>State Scheduler<br>Scheduler<br>Scheduler<br>Schedule                   | Select an item to view its description.              | Name         Description         Statu           Grant Cord         Manages sc.         Statu           Grant Cord         Manages sc.         Statu           Grant Cord         Manages sc.         Statu           Grant Cord         Manages sc.         Statu           Grant Cord         Manages sc.         Status           Grant Cord         Reciver tra.         Status           Grant Cord         Descreas no.         Status           Grant Cord         Manages and         Status           Grant Cord         Manages and         Status           Grant PC Drugt Sc.         Feables no.         State           Grant Port Park         Provides Tatus         State           Grant Port Screet         States         State           Grant Port Screet         Tasterica         State           Grant Port Screet         Tasterica         State           Grant Port Screet         Tasterica         State           Grant Port Screet         Tasterica         State           Grant Port Screet         Tasterica         State           Grant Port Screet         Tasterica         State           Grant Port Screet         Tasterica         State                                                                                                    | Startup Type Marual Marual Marual Marual Automatic Marual Automatic Automatic Automatic Marual Automatic Marual Automatic Marual Marual   | Actions<br>Services                    |   | Click <b>Services and Applications</b> → <b>Services,</b><br>then the available services will be listed in the<br>middle pane. Ensure that the "SSDP Discovery<br>and "UPnP device Host" are started.<br>If the service is not started, double click it and a<br>window will pop up. Then click <b>start</b> to activate<br>the service. The picture just takes the <b>SSDP</b><br><b>Discovery Properties</b> window for an example  |
| Computer Management<br>Elle action yiew Lette<br>Computer Management Boca<br>Computer Management Boca<br>Description Tools<br>Description Tools<br>Description<br>Description                                                     | Select an item to view its description.              | Name         Description         Statu           Smart Carl Manages Ac.         Synart Carl Manages Ac.         Synart Carl Manages Ac.           Synart Carl Manages Ac.         Synart Carl Manages Ac.         Synart Carl Manages Ac.           Status Carl Manages Ac.         Synart Carl Manages Ac.         Synart Carl Manages Ac.           Status Carl Manages Ac.         Synart Carl Manages Ac.         Synart Carl Manages Ac.           Status Carl Manages Ac.         Manages Ac.         Synart Carl Manages Ac.           Chronic Manages Ac.         Feasible Act.         Synart Carl Manages Ac.           Thy Manages Act Carl Manages Ac.         Synart Carl Manages Ac.         Synart Carl Manages Ac.           Status Carl Manages Ac.         Status Carl Manages Ac.         Status Carl Manages Ac.         Status Carl Manages Ac.           Status Carl Manages Ac.         Status Carl Manages Ac.         Status Carl Manages Ac.         Status Carl Manages Ac.           Status Carl Manages Act.         Status Carl Manages Ac.         Status Carl Manages Ac.         Status Carl Manages Ac.           Status Carl Manages Ac.         Status Carl Manages Ac.         Status Carl Manages Ac.         Status Carl Manages Ac.           Status Carl Manages Ac.         Status Carl Manages Ac.         Status Carl Manages Ac.         Status Carl Manages Ac.           Status Carl Manages Ac.         <                                                                                                    | Startup Type<br>Manual<br>Manual<br>Manual<br>Manual<br>Automatic<br>Automatic<br>Automatic<br>Manual<br>Manual<br>Manual<br>Manual<br>Manual<br>Manual<br>Manual<br>Manual<br>Manual<br>Manual<br>Manual<br>Manual<br>Manual<br>Manual<br>Manual<br>Manual                                                                                                    | Actions<br>Service  More Actions       |   | Click <b>Services and Applications</b> → <b>Services,</b><br>then the available services will be listed in the<br>middle pane. Ensure that the "SSDP Discovery<br>and "UPnP device Host" are started.<br>If the service is not started, double click it and<br>window will pop up. Then click <b>start</b> to activate<br>the service. The picture just takes the <b>SSDP</b><br><b>Discovery Properties</b> window for an example    |

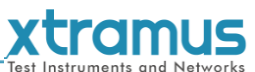

| SSDP Discovery Properties (Local Computer)         General       Log On         Recovery       Dependencies         Service name:       SSDP SRV         Display name:       SSDP Discovery         Description:       Discovers networked devices and services that use the SSDP discovery protocol, such as UPPP         Path to executable:       C:\Windows\system32\svchost.exe +k LocalServiceAndNoImpersonation         Startup type:       Manual         Help me configure service startup options.         Service status:       Stopped         Start       Stop         You can specify the start parameters that apply when you start the service from here.         Start parameters:       OK                                                                                                    |                                                                                                    |                                                                                                    |
|----------------------------------------------------------------------------------------------------|----------------------------------------------------------------------------------------------------|----------------------------------------------------------------------------------------------------|
| Image: Second Place   Image: Second Place   Image: Second Place | Nico:                                                                                                    | Go to <b>Network</b> . You can see the "LES-5160"<br>device is listed.<br>If you cannot see the "LES-5160", please turn off<br>your firewall and then try again. |
| VTRAMUS     You     Yout     Contact         LEES-551660         SYSTEM     System Information       System Information     Model Name       IP Settings     Serial Number       MANAGEMENT     MAC Address       Chassis Overview     Hardware Version       Cable Longth Settings     IP Settings       Characteristic Chart     IP Status       MAINTENANCE     IP Mode       Upgrade Firmware     Subnet Mask       System Reboot     Subnet Mask                                                                                                    | LES-5160<br>1234567891<br>00-22-a2-01-02-03<br>MP-02<br>v1.1b013<br>static<br>192.168.1.8<br>255.255.255.0 | Double click the icon of "LES-5160" to enter the management webpage.                                                                                             |

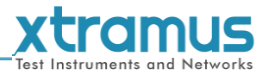

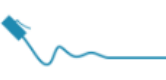

### 3.1.2. LES-5160 Management Webpage – Overview

| XTRAMUS Home          | About Contact A     |                    |                   |                    |
|-----------------------|---------------------|--------------------|-------------------|--------------------|
| LES                   | 5-5160 <sup>в</sup> | System Information |                   | System information |
|                       |                     | Model Name         | LES-5160          |                    |
| SYSTEM                |                     | Serial Number      | 0N5160000050      |                    |
| System Information    |                     | MAC Address        | 00-22-a2-00-00-50 |                    |
| IP Settings           |                     | Hardware Version   | MP-03             |                    |
| MANAGEMENT            |                     | Firmware Version   | v1.1b012          | D                  |
| Cable Length Settings | c                   | IP Status          |                   |                    |
| MAINTENANCE           |                     | IP Mode            | static            |                    |
| Upgrade Firmware      |                     | IP Address         | 192.168.1.8       |                    |
| Save Changes          |                     | Subnet Mask        | 255.255.255.0     |                    |
| System Reboot         |                     | Gateway IP         | 192.168.1.1       |                    |
|                       |                     |                    |                   |                    |

Xtramus Co.Ltd. 2013-2014

| LES | ES-5160 Management Webpage Overview |                                                                                                    |  |  |  |  |  |  |
|-----|-------------------------------------|----------------------------------------------------------------------------------------------------|--|--|--|--|--|--|
| Α   | Menu Bar                            | <ul> <li>Home: Link to the home page.</li> <li>About: Brief introduction of LES-5160.</li> <li>Contact: Contact information of Xtramus Co.Ltd.</li> </ul>                                                                                                    |  |  |  |  |  |  |
| В   | Model Name                          | This field displays the model name "LES-5160".                                                                                                    |  |  |  |  |  |  |
| С   | Setting Options                     | <ul> <li>The Setting Options contains options for LES-5160 settings, information, and statistics, which can be divided into: <ul> <li>System: You can view system information here in this field.</li> <li>Management: This option allows you to view the chassis status, characteristic curves and set the cable length.</li> <li>Maintenance: This option allows you to upgrade the firmware, save the settings and reset to factory defaults.</li> </ul></li></ul> |  |  |  |  |  |  |
| D   | Main Display Screen                 | The <b>Main Display Screen</b> displays the detailed information of the above setting options.                                                                                                    |  |  |  |  |  |  |

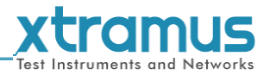

### 3.1.3. LES-5160 Management Webpage – System

The management page provides two information interfaces: System Information and Module Information. You can access to the two interfaces by click the links at the upper left corner.

| System Information |                   | System information |
|--------------------|-------------------|--------------------|
| Model Name         | LES-5160          | Module information |
| Serial Number      | 0N5160000050      |                    |
| MAC Address        | 00-22-a2-00-00-50 |                    |
| Hardware Version   | MP-03             |                    |
| Firmware Version   | v1.1b012          |                    |
| IP Status          |                   |                    |
| IP Mode            | static            |                    |
| IP Address         | 192.168.1.8       |                    |
| Subnet Mask        | 255.255.255.0     |                    |
| Gateway IP         | 192.168.1.1       |                    |

### 3.1.3.1. System Information

| System Information |                   |
|--------------------|-------------------|
| Model Name         | LES-5160          |
| Serial Number      | 0N5160000050      |
| MAC Address        | 00-22-a2-00-00-50 |
| Hardware Version   | MP-03             |
| Firmware Version   | v1.1b012          |
| IP Status          |                   |
| IP Mode            | static            |
| IP Address         | 192.168.1.8       |
| Subnet Mask        | 255.255.255.0     |
|                    |                   |

System Information displays LES-5160' system information including:

| System Information                            |                                      |  |  |  |
|-----------------------------------------------|--------------------------------------|--|--|--|
| Model Name The model of the device "LES-5160" |                                      |  |  |  |
| Serial Number                                 | LES-5160's serial number.            |  |  |  |
| MAC Address                                   | LES-5160's MAC address.              |  |  |  |
| Hardware version                              | PCB Version of XLE-M667.             |  |  |  |
| Firmware Version                              | LES-5160's current firmware version. |  |  |  |
| IP Status                                     |                                      |  |  |  |

| X    | t     | C      | m     | U    | S    |
|------|-------|--------|-------|------|------|
| Test | Instr | uments | and a | Netw | orks |

|                           | lest instruments and Network                                                                                                    |
|---------------------------|----------------------------------------------------------------------------------------------------|
| <b>System Information</b> |                                                                                                    |
| IP Mode                   | <ul> <li>This field displays how LES-5160 acquires its IP address.</li> <li>Static: LES-5160's IP, subnet mask, and gateway addresses are assigned manually.</li> <li>DHCP: LES-5160's IP, subnet mask, and gateway addresses are assigned automatically by a DHCP server.</li> </ul> |
| IP Address                | LES-5160's IP address.                                                                                                    |
| Subnet Mask               | LES-5160's subnet mask.                                                                                                    |
| Gateway IP                | LES-5160's gateway address.                                                                                                    |

### 3.1.3.2. Module Information

| Module   | Information |           |               |               |               |              |                   |
|----------|-------------|-----------|---------------|---------------|---------------|--------------|-------------------|
| Slot No. | Name        | PROM Ver. | Hardware Ver. | Firmware Ver. | Firmware Date | Serial No.   | MAC Address       |
| Slot.2   | XLE-C5E     | v0.1b002  | MP-02         | v1.0b001      | 2014-5-5      | 0NC5E000015  | 00-22-a2-00-00-15 |
| Slot.3   | XLE-C5E     | v0.1b002  | MP-02         | v1.0b000      | 2014-5-5      | 0N2160667500 | 00-22-a2-00-00-10 |
| Slot.4   | XLE-C5E     | v0.1b003  | MP-02         | v1.0b000      | 2014-5-5      | 0NSc5e00002  | 00-22-a2-00-00-02 |
| Slot.5   | n/a         | n/a       | n/a           | n/a           | n/a           | n/a          | n/a               |
| Slot.6   | n/a         | n/a       | n/a           | n/a           | n/a           | n/a          | n/a               |
| Slot.7   | n/a         | n/a       | n/a           | n/a           | n/a           | n/a          | n/a               |
| Slot.8   | n/a         | n/a       | n/a           | n/a           | n/a           | n/a          | n/a               |
| Slot.9   | n/a         | n/a       | n/a           | n/a           | n/a           | n/a          | n/a               |
| Slot.10  | n/a         | n/a       | n/a           | n/a           | n/a           | n/a          | n/a               |
| Slot 11  | n/a         | n/a       | n/a           | n/a           | n/a           | n/a          | n/a               |

This screen displays the detailed information of the module, including the slot number, module name, firmware version, firmware date, serial number and MAC address.

### 3.1.3.3. IP settings

**IP Settings:** Allows you to set how LES-5160 will acquire its IP, subnet mask, and gateway addresses. Also, you could input these addresses manually here.

Click IP Settings, the following screen appears.

| IP Settings |               |  |  |  |  |  |  |
|-------------|---------------|--|--|--|--|--|--|
| Mode        | Static        |  |  |  |  |  |  |
| Address     | 192.168.1.8   |  |  |  |  |  |  |
| Subnet Mask | 255.255.255.0 |  |  |  |  |  |  |
| Gateway     | 192.168.1.1   |  |  |  |  |  |  |
| Apply       |               |  |  |  |  |  |  |

|             | Test Instruments and Net                                                                                                    | <b>IS</b><br>tworks |
|-------------|----------------------------------------------------------------------------------------------------|---------------------|
| IP Settings |                                                                                                    |                     |
|             | You can choose how LES-5160 acquires its IP, subnet mask, and gateway addresses. There are two modes available:                                                                                                    |                     |
| Mode        | <ul> <li>Static: You have to input LES-5160's IP, subnet mask, and gateway addresses manually in the fields down below.</li> <li>DHCP: LES-5160 acquires its IP, subnet mask, and gateway addresses automatically from network's DHCP server.</li> </ul> |                     |
| Address     | You can input LES-5160's IP address here in this field.                                                                                                    |                     |
| Subnet Mask | You can input LES-5160's subnet mask here in this field.                                                                                                    |                     |
| Gateway     | You can input LES-5160's gateway address here in this field.                                                                                                    |                     |
| Apply       | Apply the changes you've made here.                                                                                                    |                     |

\*Note1: The default IP address for LES-5160 is 192.168.1.8.

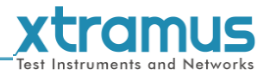

### 3.1.4. LES-5160 Management Webpage – Management

There are 3 options available for **Management**, including **Chassis Overview**, **Cable Length Settings**, and **Characteristic Chart**.

### 3.1.4.1 Chassis Overview

This page can display the status of the modules installed in the LES-5160 chassis and the cable length settings. The page is shown as follows.

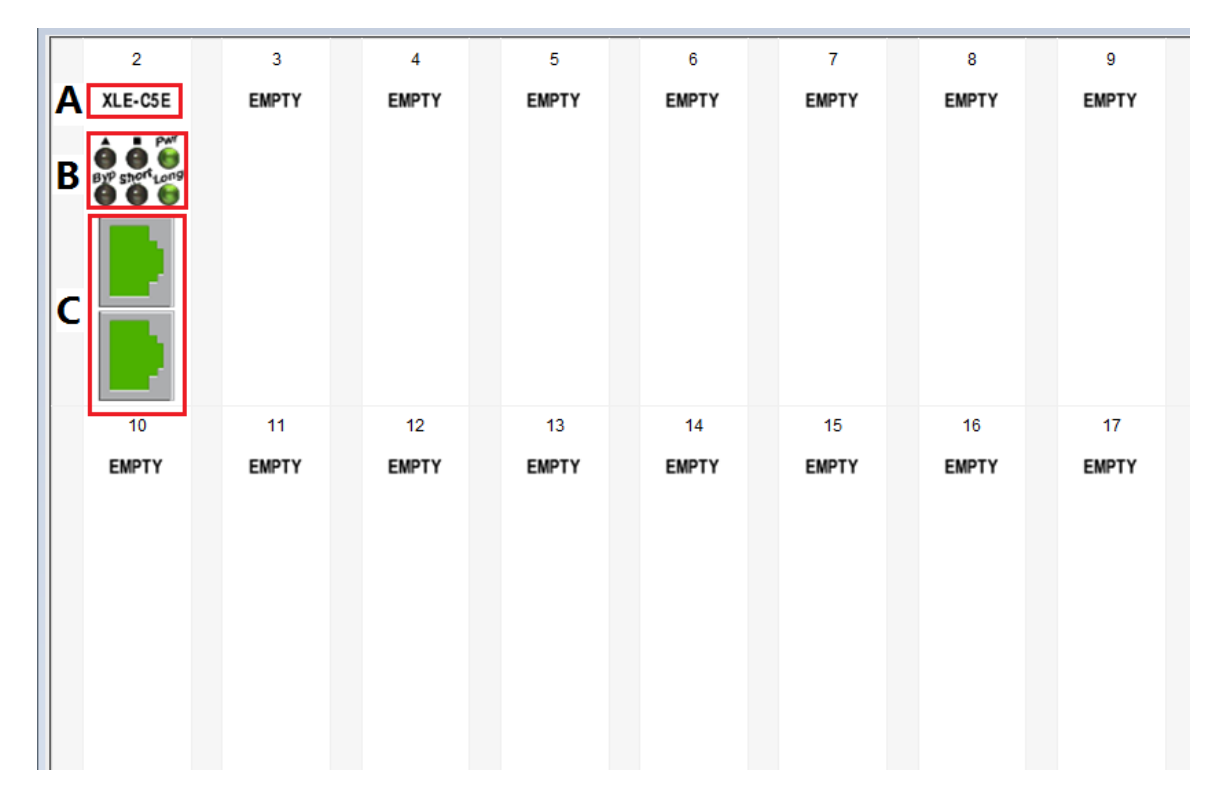

| Chassis Overview |                                                                                                    |
|------------------|----------------------------------------------------------------------------------------------------|
| Α                | Name of the module                                                                                                    |
| В                | Display the operation status of each module and cable length settings                                                                                                    |
| С                | Display the communication status of the modules: when the module is initiating, the RJ45 ports are brown, indicating the module is establishing communication with the management card and after that the RJ45 ports will be green. Now the module is ready.<br>*Note: if the module cannot be started normally, the RJ45 ports will not turn to green. |

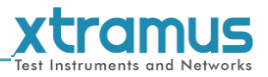

### 3.1.4.2. Cable Length Settings

This page is used to individually set the simulation cable length for each module. There are three modes to choose, which are Bypass, Short and 100m, respectively regarding to short by relay, 1~3 meters and 100 meters. The page is shown as follows.

| Cable Length<br>Choose cards cable length   |       |   |   |   |   |   |   |   |   |   |   |   |   |    |   |   |
|---------------------------------------------|-------|---|---|---|---|---|---|---|---|---|---|---|---|----|---|---|
| L/C 2 3 4 5 6 7 8 9 10 11 12 13 14 15 16 17 |       |   |   |   |   |   |   |   |   |   |   |   |   | 17 |   |   |
| Bypass                                      | O     | 6 | 0 | 6 | 6 | ē | ē | 6 | 6 | ē | 6 | 6 | ¢ | ¢  | 6 | 6 |
| Short                                       | ©     | С | С | С | 0 | 0 | С | C | 0 | 0 | С | 0 | 0 | 0  | C | 0 |
| Long                                        | ۲     | 0 | С | С | C | С | C | C | С | С | С | С | С | С  | С | С |
| Apply                                       | Apply |   |   |   |   |   |   |   |   |   |   |   |   |    |   |   |

Click Apply to make your settings here effective.

### 3.1.4.3. Characteristic Chart

This page is used to view the characteristic chart of a certain module. The page is shown as follows.

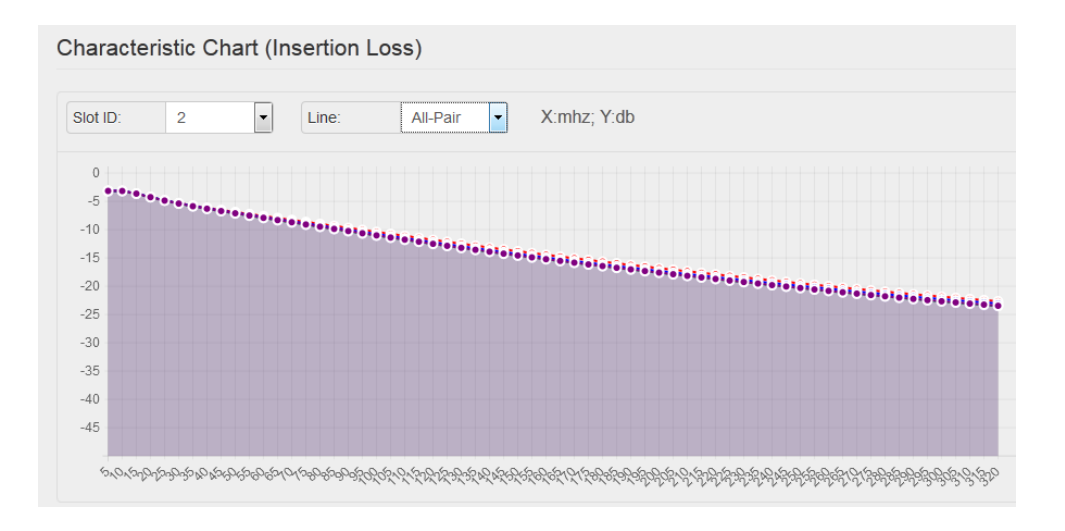

Slot ID: select the slot ID of the module to see its characteristic chart.

**Line:** select the wire pairs. There are four pairs (Pair-12, Pair-36, Pair-45, and Pair-78) and you can also choose to display all the four pairs (All-Pair).

In the chart, the x-axis denotes frequencies (64 points in total but 32 points for IE8) while the Y-axis denotes the decibel values.

![](_page_32_Picture_0.jpeg)

### 3.1.5. LES-5160 Management Webpage – Maintenance

Four options are available in the **Maintenance** configuration webpage: **Upgrade Firmware, Save Changes, Set Factory Defaults** and **System Reboot**.

### 3.1.5.1. Update Firmware

This function is used to upgrade the firmware of the management card and the Cat-5e cable simulation modules. There are three modes for this function, including **Management Card**, **Single Subcard**, and **Multi Subcards**.

### a. Management Card

This mode is to upgrade the firmware of management card.

| Upgrade                  | Management Card |
|--------------------------|-----------------|
|                          | Single Subcard  |
| Choose files for upgrade | Multi Subcards  |
| Browse                   |                 |
|                          |                 |
| Analy                    |                 |

| Management Card |                                                                                                    |
|-----------------|----------------------------------------------------------------------------------------------------|
| Browse          | Click the <b>Browse</b> button to choose the firmware file you would like to upgrade. LES-5160's firmware files are in the format of "*. <b>bin</b> ". |
| Apply           | Click this button to start upgrading LES-5160's firmware.                                                                                              |

### b. Single Subcard

This mode is to upgrade the firmware of a single XLE-C5E module.

| Upgrade                  | Management C   |
|--------------------------|----------------|
|                          | Single Subcard |
| Slot ID: 2               | Multi Subcards |
| Choose files for upgrade |                |
| Browse                   |                |
|                          |                |
| Apply                    |                |

| Single Subcard |                                                                              |
|----------------|------------------------------------------------------------------------------|
|                | Click the scroll down menu to select the module you want to upgrade firmware |
| 3101 10        | on.                                                                          |
| Browse         | Click the <b>Browse</b> button to choose the firmware file you would like to |
| DIOWSe         | upgrade. LES-5160's firmware files are in the format of "*.bin".             |
| Apply          | Click this button to start upgrading LES-5160's firmware.                    |

#### c. Multi Subcard

This mode is to upgrade multiple XLE-C5E modules at the same time. The system will upgrade the firmware of the selected modules in sequence.

|                          |                       |                       |                   |                |          |                             |                   | Management Card             |
|--------------------------|-----------------------|-----------------------|-------------------|----------------|----------|-----------------------------|-------------------|-----------------------------|
| Multi-Upg                | jrade                 |                       |                   |                |          |                             |                   | Single Subcard              |
| Choose car               | ds and files for upgr | ade                   |                   |                |          |                             |                   | Multi Subcards              |
| 2                        | 3                     | 4                     | 5                 | 6              | 7        | 8                           | 9                 | L                           |
|                          |                       |                       | Г                 | Г              | Г        | Г                           | Г                 |                             |
| 10                       | 11                    | 12                    | 13                | 14             | 15       | 16                          | 17                |                             |
| Г                        | Г                     | Г                     | Г                 | Г              | Г        | Г                           | Г                 |                             |
|                          | browse.               | ~                     | _                 | _              |          | _                           |                   |                             |
| Apply<br>Subcar          | rd                    | Select th             | e availab         | le module      | es accor | ding to th                  | neir slot IDs, as | s shown in the <sub>l</sub> |
| Apply                    | rd                    | Select th<br>down bel | e availab<br>low. | le module      | es accor | rding to th                 | neir slot IDs, as | s shown in the I            |
| Apply<br>Subcar<br>odule | rd<br>list            | Select th<br>down bel | e availab<br>low. | le module<br>2 | es accor | rding to th<br>3<br>V       | neir slot IDs, as | s shown in the <sub>l</sub> |
| Apply<br>Subcar<br>odule | rd<br>list            | Select th<br>down bel | e availab<br>low. | le module      | es accor | rding to th<br>3<br>2<br>11 | neir slot IDs, as | s shown in the              |

| Browse | upgrade. LES-5160's firmware files are in the format of "*.bin".                |
|--------|---------------------------------------------------------------------------------|
| Apply  | Click this button to start upgrading LES-5160's firmware. And then the firmware |
| Арріу  | of the selected modules will be upgraded in sequence.                           |

### 3.1.5.2. Save Changes

| Save Changes                                                 |
|--------------------------------------------------------------|
| The device configuration will be saved to Non-volatile RAM ! |
| Save                                                         |

| Save Changes |                                                                                                    |
|--------------|----------------------------------------------------------------------------------------------------|
| Save         | If you don't save the settings you've made via LES-5160's management webpage, all settings will be erased after rebooting LES-5160. Click the " <b>Save</b> " button to save the settings to LES-5160. |

![](_page_34_Picture_0.jpeg)

### 3.1.5.3. Factory Defaults

| Set Factory Defaults                                                  |
|-----------------------------------------------------------------------|
| System will restore all settings to default settings! All data        |
| and previous settings will be lost after restore to default settings. |
|                                                                       |
| Restore                                                               |

| Factory Defaults |                                                                                           |
|------------------|-------------------------------------------------------------------------------------------|
| Restore          | You can set all LES-5160's settings to default by clicking the " <b>Restore</b> " button. |

### 3.1.5.4. System Reboot

| System Reboot                                                                   |
|---------------------------------------------------------------------------------|
| System will reboot! All unsaved data/settings will be lost after system reboot. |
|                                                                                 |
| Reboot                                                                          |
|                                                                                 |

| System Reboot |                                                                                        |
|---------------|----------------------------------------------------------------------------------------|
| Reboot        | You can reboot LES-5160 by clicking the " <b>Reboot</b> " button. Please note that all |
|               | unsaved settings will be lost after system reboot.                                     |

![](_page_35_Picture_0.jpeg)

### 4. LES-5160 General Specifications

| Model                        | LES-5160                                                                    |
|------------------------------|-----------------------------------------------------------------------------|
| Slot                         | 16 Slots for Installing XLE Series Modules                                  |
| Dimension                    | 441 mm x 310 mm x 88 mm                                                     |
| Temperature                  | > Operating: 0°C ~ 40°C (32°F ~ 104°F) > Storage: 0°C ~ 50°C (32°F ~ 122°F) |
| Humidity<br>(non-condensing) | > Operating: 0% ~ 85% RH > Storage: 0% ~ 85% RH                             |
| Built-in Sensors             | Detecting system temperatures, rotation speed of fans, and system voltage   |